# ΕΚΔΟΣΕΙΣ ΚΛΕΙΔΑΡΙΘΜΟΣ

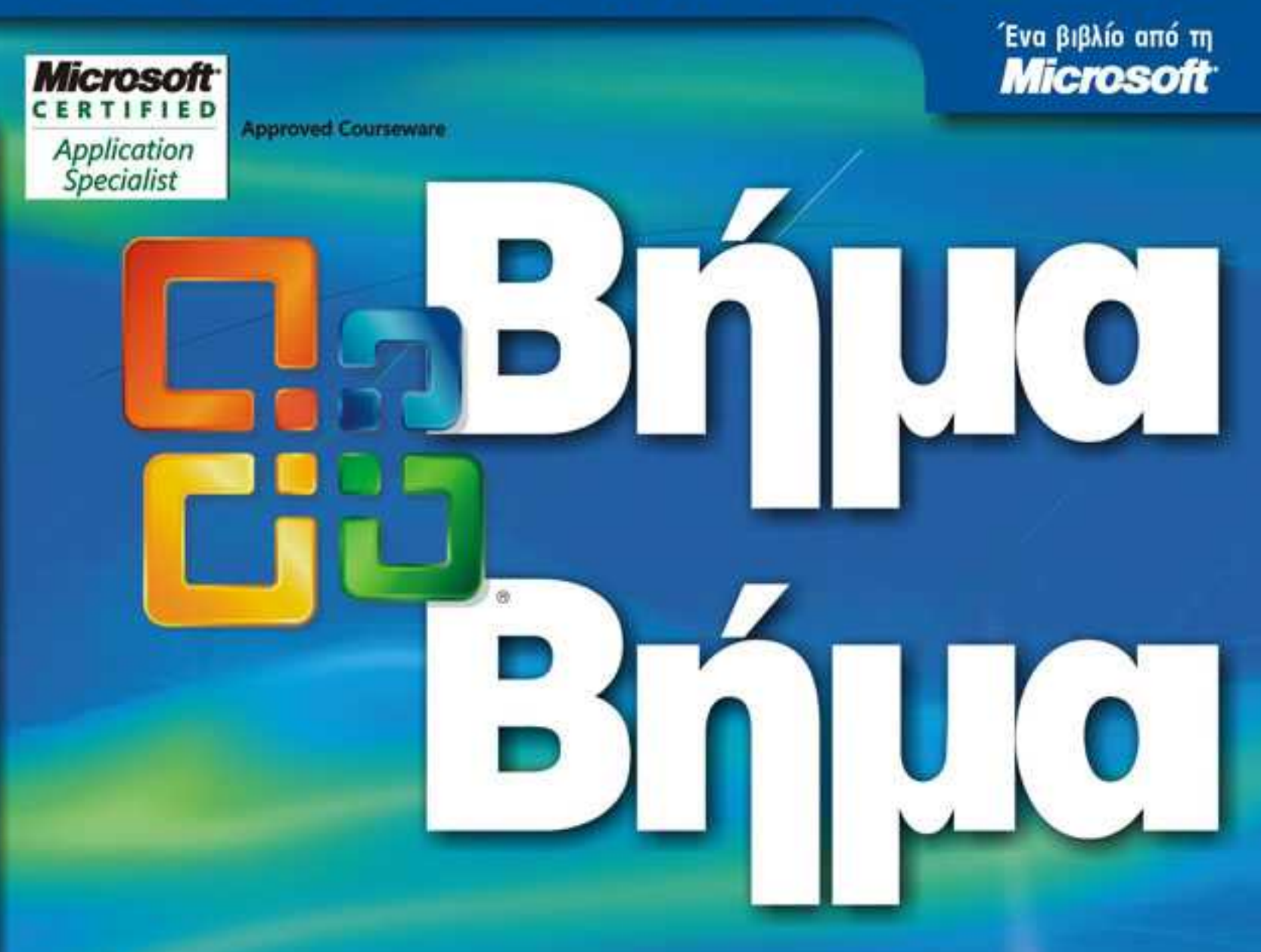

# Microsoft<sup>®</sup> Office Access<sup>®</sup> 2007

Αναπτύξτε ακριβώς τις ικανότητες που χρειάζεστε. Μάθετε με το δικό σας ρυθμό.

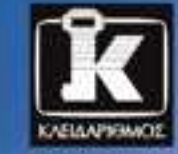

το του το του το του ταής εξάσκησης

Steve Lambert, M. Dow Lambert III, ка: Joan Preppernau

# Περιεχόμενα

| Οι συγγραφείς                                                                                                  | 11 |
|----------------------------------------------------------------------------------------------------|----|
| Εισαγωγή στην Access 2007                                                                                      | 13 |
| Νέες λειτουργίες                                                                                               | 13 |
| Ας ξεκινήσουμε!                                                                                                | 17 |
| Πληροφορίες για αναγνώστες που χρησιμοποιούν Windows XP                                                        | 19 |
| Διαχείριση των αρχείων πρακτικής εξάσκησης                                                                     | 19 |
| Χρήση του μενού Start                                                                                          | 20 |
| Χρήση των πλαισίων διαλόγου                                                                                    | 21 |
| Πιστοποιήσεις της Microsoft για επαγγελματίες                                                                  | 23 |
| Επιλογή της κατάλληλης πιστοποίησης                                                                            | 24 |
| Πώς θα αποκτήσετε την πιστοποίηση<br>Microsoft Certified Application Specialist — Microsoft Office Access 2007 | 24 |
| Οι εξετάσεις για τις επαγγελματικές πιστοποιήσεις της Microsoft                                                | 25 |
| Για περισσότερες πληροφορίες                                                                                   | 26 |
| Χαρακτηριστικά και συμβάσεις του βιβλίου                                                                       | 27 |
| Χρήση του CD του βιβλίου                                                                                       | 29 |
| Τα περιεχόμενα του CD                                                                                          | 29 |
| Ελάχιστες απαιτήσεις συστήματος                                                                                | 32 |
| Εγκατάσταση των αρχείων εξάσκησης                                                                              | 33 |
| Προσθήκη του φακέλου με τα αρχεία εξάσκησης στη λίστα με τις αξιόπιστες θέσεις                                 | 34 |
| Χρήση των αρχείων εξάσκησης                                                                                    | 35 |
| Απεγκατάσταση των αρχείων εξάσκησης                                                                            | 36 |

#### Περιεχόμενα

|   | Βοήθεια                                                                              | 37    |
|---|--------------------------------------------------------------------------------------|-------|
|   | Βοήθεια για το βιβλίο και το συνοδευτικό CD                                          | 37    |
|   | Βοήθεια για τη Microsoft Office Access 2007                                          | 37    |
|   | Για περισσότερες πληροφορίες                                                         | 41    |
|   | Γρήγορη αναφορά                                                                      | 43    |
| 1 | Εξερεύνηση της Access 2007                                                           | 71    |
|   | Εργασία με την Access 2007                                                           | 72    |
|   | Κατανόηση εννοιών βάσεων δεδομένων                                                   | 79    |
|   | Άνοιγμα υπάρχουσας βάσης δεδομένων                                                   | 81    |
|   | Ειδικό πλαίσιο: Ενεργοποίηση μακροεντολών και άλλου περιεχομένου<br>βάσεων δεδομένων |       |
|   | Εξερεύνηση των πινάκων                                                               | 84    |
|   | Εξερεύνηση των ερωτημάτων                                                            | 90    |
|   | Εξερεύνηση των φορμών                                                                |       |
|   | Εξερεύνηση των εκθέσεων                                                              | 97    |
|   | Εξερεύνηση άλλων αντικειμένων της Access                                             | 100   |
|   | Προεπισκόπηση και εκτύπωση αντικειμένων της Access                                   | 101   |
|   | Κύρια σημεία                                                                         | 105   |
| 2 | Δημιουργία βάσεων δεδομένων                                                          | 107   |
|   | Δημιουργία βάσης δεδομένων από πρότυπο                                               | 108   |
|   | Δημιουργία πίνακα από το μηδέν                                                       | 111   |
|   | Δημιουργία πίνακα από πρότυπο                                                        | 116   |
|   | Χειρισμός στηλών και γραμμών πινάκων                                                 | 118   |
|   | Κύρια σημεία                                                                         | 121   |
| 3 | Εισαγωγή στοιχείων σε βάσεις δεδομένων                                               | 123   |
|   | Εισαγωγή πληροφοριών από άλλη βάση δεδομένων της Access                              | 124   |
|   | Ειδικό πλαίσιο: Μεταφορά βάσης δεδομένων από παλαιότερη έκδοση της Access            | s 127 |
|   | Εισαγωγή πληροφοριών από φύλλα εργασίας του Excel                                    | 127   |
|   | Ειδικό πλαίσιο: Σύνδεση με πληροφορίες                                               | 130   |
|   | Εισαγωγή ή σύνδεση με λίστες του SharePoint                                          | 130   |
|   | Συλλογή δεδομένων μέσω ηλεκτρονικού ταχυδρομείου                                     | 134   |

|   | Εισαγωγή πληροφοριών από αρχεία κειμένου135                                                              |
|---|----------------------------------------------------------------------------------------------------|
|   | Ειδικό πλαίσιο: Εισαγωγή πληροφοριών από άλλες πηγέςΕιδικό πλαίσιο: Εισαγωγή πληροφοριών από άλλες πηγές |
|   | Εισαγωγή πληροφοριών από αρχεία ΧΜL138                                                                   |
|   | Εισαγωγή πληροφοριών από αρχεία ΗΤΜL141                                                                  |
|   | Εισαγωγή πληροφοριών από φακέλους του Outlook                                                            |
|   | Εισαγωγή πληροφοριών από αρχεία dBASE146                                                                 |
|   | Κύρια σημεία                                                                                             |
| 4 | Κοινή χρήση και επαναχρησιμοποίηση πληροφοριών 149                                                       |
|   | Εξαγωγή πληροφοριών σε άλλες βάσεις δεδομένων της Access                                                 |
|   | Εξαγωγἡ πληροφοριών προς το Excel152                                                                     |
|   | Εξαγωγἡ πληροφοριών σε λίστες SharePoint154                                                              |
|   | Εξαγωγή πληροφοριών προς το Word157                                                                      |
|   | Ειδικό πλαίσιο: Εξαγωγή πληροφοριών σε αρχεία PDF και XPS                                                |
|   | Εξαγωγή πληροφοριών σε αρχεία κειμένου160                                                                |
|   | Εξαγωγή πληροφοριών σε αρχεία ΧΜL163                                                                     |
|   | Εξαγωγή πληροφοριών σε αρχεία HTML164                                                                    |
|   | Αντιγραφή πληροφοριών σε άλλα προγράμματα του Office                                                     |
|   | Κύρια σημεία                                                                                             |
| 5 | Απλοποίηση καταχώρισης δεδομένων με φόρμες 173                                                           |
|   | Δημιουργία φορμών με τη βοήθεια του εργαλείου Φόρμας                                                     |
|   | Ειδικό πλαίσιο: Σχέσεις                                                                                  |
|   | Ρύθμιση των ιδιοτήτων των φορμών178                                                                      |
|   | Αλλαγή της διάταξης μιας φόρμας184                                                                       |
|   | Προσθήκη στοιχείων ελέγχου σε μια φόρμα189                                                               |
|   | Καταχώριση δεδομένων σε μια φόρμα με χρήση της γλώσσας VBA                                               |
|   | Δημιουργία φόρμας με τη λειτουργία Αυτόματης Φόρμας                                                      |
|   | Ειδικό πλαίσιο: Ταυτόχρονη δημιουργία φορμών και δευτερευουσών φορμών                                    |
|   | Προσθήκη δευτερεύουσας φόρμας σε μια φόρμα                                                               |
|   | Κύρια σημεία                                                                                             |

#### 8 Περιεχόμενα

6

# Εντοπισμός συγκεκριμένων πληροφοριών

|   | Ταξινόμηση των πληροφοριών ενός πίνακα                            | ł |
|---|-------------------------------------------------------------------|---|
|   | Ειδικό πλαίσιο: Πώς ταξινομεί η Access21                          | 5 |
|   | Φιλτράρισμα των πληροφοριών ενός πίνακα                           | 3 |
|   | Ειδικό πλαίσιο: Χαρακτήρες μπαλαντέρ218                           | 3 |
|   | Ειδικό πλαίσιο: Παραστάσεις                                       | 2 |
|   | Φιλτράρισμα πληροφοριών με τη βοήθεια φορμών                      | 3 |
|   | Εντοπισμός πληροφοριών που ικανοποιούν πολλά κριτήρια             | 5 |
|   | Δημιουργία ερωτήματος με το χέρι                                  | ) |
|   | Ειδικό πλαίσιο: Σύγκριση φίλτρων και ταξινομήσεων με τα ερωτήματα | 2 |
|   | Ειδικό πλαίσιο: Δόμηση Εκφράσεων240                               | ) |
|   | Δημιουργία ερωτημάτων με τη βοήθεια Οδηγού                        | ) |
|   | Εκτέλεση υπολογισμών με τη βοήθεια ερωτημάτων                     | ł |
|   | Κύρια σημεία                                                      | 7 |
| 7 | Διατήρηση της ακρίβειας των πληροφοριών 249                       | ) |
|   | Περιορισμός του τύπου δεδομένων ενός πεδίου                       | ) |
|   | Περιορισμός του όγκου δεδομένων ενός πεδίου                       | ł |
|   | Καθορισμός της μορφής των δεδομένων ενός πεδίου                   | 5 |
|   | Περιορισμός δεδομένων με χρήση κανόνων επικύρωσης                 | L |
|   | Δημιουργία απλής λίστας αναζήτησης                                | ł |
|   | Δημιουργία λίστας αναζήτησης με πολλές στήλες                     | 3 |
|   | Ενημέρωση πληροφοριών σε έναν πίνακα                              | 2 |
|   | Διαγραφή πληροφοριών από έναν πίνακα                              | 5 |
|   | Πρόληψη προβλημάτων βάσεων δεδομένων                              | ) |
|   | Κύρια σημεία                                                      | 7 |
| 8 | Εργασία με εκθέσεις 289                                           | ) |
|   | Ειδικό πλαίσιο: Φόρμες και εκθέσεις                               | ) |
|   | Δημιουργία ἑκθεσης με Οδηγό                                       | L |
|   | Τροποποίηση της σχεδίασης της ἑκθεσης                             | 7 |
|   | Δημιουργία ἑκθεσης από το μηδἑν                                   | 3 |
|   | Τροποποίηση του περιεχομένου μιας έκθεσης                         | 7 |
|   | Προσθἡκη δευτερεὑουσας ἑκθεσης σε ἑκθεση                          | ) |
|   | Προεπισκόπηση και εκτύπωση ἑκθεσης                                | 7 |
|   | Κύρια σημεία                                                      | • |

9

| 9  | Δημιουργία εύχρηστων βάσεων δεδομένων                                | 321             |
|----|----------------------------------------------------------------------|-----------------|
|    | Δημιουργία πινάκων επιλογών                                          |                 |
|    | Δημιουργία προσαρμοσμένων κατηγοριών                                 |                 |
|    | Έλεγχος των λειτουργιών που είναι διαθέσιμες στους χρήστες της βάσηα | ; δεδομένων 332 |
|    | Εὑκολη πρόσβαση στις αγαπημἑνες σας διαταγἑς της Access              |                 |
|    | Κύρια σημεία                                                         |                 |
| 10 | Ασφάλεια και κοινή χρήση πληροφοριών                                 | 343             |
|    | Ορισμός κωδικού πρόσβασης σε βάση δεδομένων                          |                 |
|    | Ειδικό πλαίσιο: Δημιουργία ασφαλούς κωδικού πρόσβασης                |                 |
|    | Ειδικό πλαίσιο: Κρυπτογράφηση βάσεων δεδομένων                       |                 |
|    | Απαγόρευση αλλαγών στον κώδικα των βάσεων δεδομένων                  |                 |
|    | Προστασία βάσης δεδομένων που προορίζεται για διανομή                |                 |
|    | Ειδικό πλαίσιο: Συνεργασία με το SharePoint                          | 353             |
|    | Κύρια σημεία                                                         |                 |
|    | Γλωσσάρι                                                             | 355             |
|    | Ευρετήριο                                                            |                 |

# Το κεφάλαιο με μια ματιά

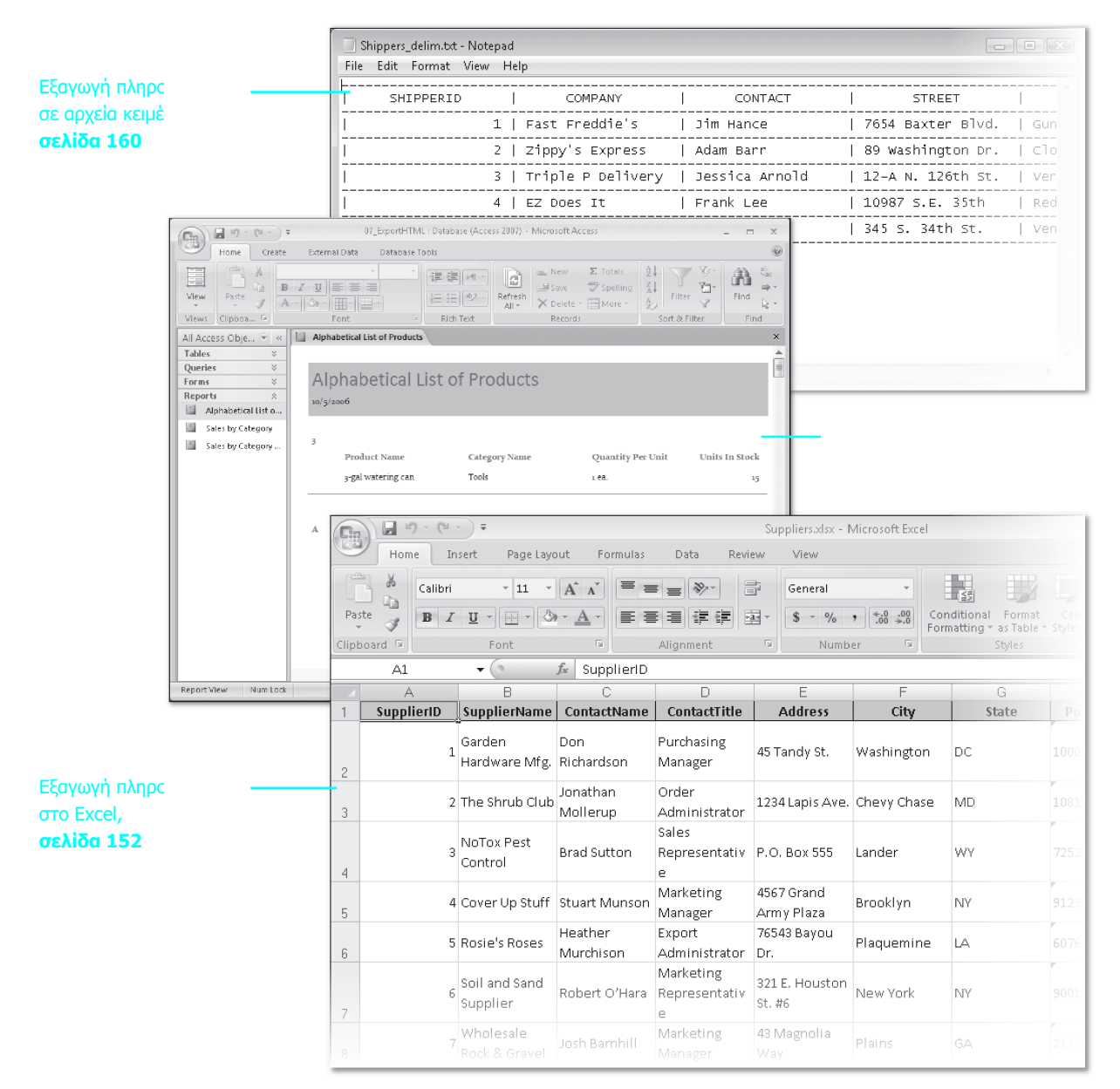

# 4

# Κοινή χρήση και επαναχρησιμοποίηση πληροφοριών

#### Σε αυτό το κεφάλαιο θα μάθετε:

- Να εξάγετε πληροφορίες σε άλλες βάσεις δεδομένων της Access.
- Να εξάγετε πληροφορίες στο Excel.
- Να εξάγετε πληροφορίες σε λίστες του SharePoint.
- Να εξάγετε πληροφορίες στο Word.
- Να εξάγετε πληροφορίες σε αρχεία κειμένου, αρχεία ΧΜL ή ΗΤΜL.
- Να αντιγράφετε πληροφορίες σε άλλα προγράμματα του Office.

Η Access σας δίνει τη δυνατότητα να εξάγετε (export) τα αντικείμενα των βάσεων δεδομένων της σε διάφορες μορφές. Από την Access 2007 μπορείτε να εξάγετε αντικείμενα βάσεων δεδομένων σε όλες τις μορφές αρχείων από τις οποίες μπορείτε να εισάγετε δεδομένα. Με την εγκατάσταση κάποιου πρόσθετου (add-in), μπορείτε επίσης να εξάγετε πληροφορίες σε αρχεία Μορφής Φορητού Εγγράφου (Portable Document Format — PDF) και Προδιαγραφής Εντύπου XML (Paper Specification — XPS). Το ποιες μορφές είναι διαθέσιμες εξαρτάται από το αντικείμενο που προσπαθείτε να εξαγάγετε. Οι πίνακες, για παράδειγμα, μπορούν να εξαχθούν σχεδόν σε κάθε μορφή με την οποία είναι δυνατόν να εισαχθούν. Από την άλλη, οι μακροεντολές εξάγονται μόνο προς άλλες βάσεις δεδομένων της Access.

Στις διαθέσιμες μορφές εξαγωγής περιλαμβάνονται:

| Αντικειμένο ράσης<br>δεδομένων | Εγκυρες μορφες εςαγωγης                                                                                               |
|--------------------------------|----------------------------------------------------------------------------------------------------|
| Πίνακας                        | ACCDB, XLS, XLSB, XLSX, SharePoint List, PDF, XPS, RTF, TXT, XML, ODBC, HTML, dBASE, Paradox, Lotus 1-2-3, Word Merge |
| Ερώτημα                        | ACCDB, XLS, XLSB, XLSX, SharePoint List, PDF, XPS, RTF, TXT, XML, ODBC, HTML, dBASE, Paradox, Lotus 1-2-3, Word Merge |
| Φόρμα                          | ACCDB, XLS, XLSB, XLSX, PDF, XPS, RTF, TXT, XML, HTML                                                                 |
| Έκθεση                         | ACCDB, PDF, XPS, RTF, TXT, XML, Snapshot, HTML                                                                        |
| Μακροεντολή                    | ACCDB                                                                                                    |
| Λειτουργική μονάδα             | ACCDB, TXT                                                                                                    |
|                                |                                                                                                    |

Συμβουλή Για να εμφανίσετε μια λίστα με τις έγκυρες μορφές αρχείων εξαγωγής για ένα συγκεκριμένο αντικείμενο της Access, πατήστε με το δεξιό πλήκτρο του ποντικιού στο αντικείμενο που βρίσκεται μέσα στο τμήμα παραθύρου Περιήγησης, και μετά δείξτε στην εντολή Export (Εξαγωγή).

Όταν εισάγετε πληροφορίες σε μια βάση δεδομένων της Access, τα δεδομένα που εισάγετε πρέπει συνήθως να είναι οργανωμένα σύμφωνα με κάποιο συγκεκριμένο μοτίβο, διαφορετικά η διαδικασία θα αποτύχει. Τέτοιου είδους περιορισμοί δεν ισχύουν όταν εξάγετε δεδομένα από μια βάση δεδομένων της Access, γι' αυτό η διαδικασία αυτή σπανίως αποτυγχάνει. Ωστόσο, κάποια αντικείμενα βάσεων δεδομένων δεν είναι και πολύ χρήσιμα όταν εξάγονται σε ορισμένες μορφές.

Στο κεφάλαιο αυτό, θα εξαγάγετε μια σειρά αντικειμένων από μια βάση δεδομένων της Access σε άλλες εφαρμογές του Microsoft Office 2007, σε αρχεία PDF, XPS, XML, HTML, και σε αρχεία κειμένου. Επίσης, θα αντιγράψετε και θα επικολλήσετε δεδομένα κατευθείαν από μια βάση δεδομένων της Access σε ένα έγγραφο του Microsoft Word και σε ένα λογιστικό φύλλο του Microsoft Excel.

**Δείτε επίσης** Μήπως το μόνο που χρειάζεστε είναι μια γρήγορη ανασκόπηση των θεμάτων αυτού του κεφαλαίου; Δείτε τις καταχωρίσεις της Γρήγορης Αναφοράς στην αρχή του βιβλίου.

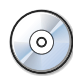

**Σημαντικό** Για να μπορέσετε να χρησιμοποιήσετε τα αρχεία πρακτικής εξάσκησης αυτού του κεφαλαίου, πρέπει να τα εγκαταστήσετε από το συνοδευτικό CD στην προεπιλεγμένη τους θέση. Για περισσότερες πληροφορίες, δείτε την ενότητα "Χρήση του CD του βιβλίου" στην αρχή του βιβλίου.

Πρόβλημα Οι οδηγίες και τα γραφικά που σχετίζονται με το λειτουργικό σύστημα ανταποκρίνονται στη διασύνδεση χρήστη των Windows Vista. Αν στον υπολογιστή σας χρησιμοποιείτε τα Microsoft Windows XP και έχετε πρόβλημα να ακολουθήσετε τις οδηγίες με τον τρόπο που είναι γραμμένες, ανατρέξτε στην ενότητα "Πληροφορίες για αναγνώστες που χρησιμοποιούν Windows XP" στην αρχή του βιβλίου.

# Εξαγωγή πληροφοριών σε άλλες βάσεις δεδομένων της Access

Eivai πολύ εύκολο να εξαγάγετε ένα μόνο αντικείμενο από μια βάση δεδομένων της Access 2007 σε μια άλλη, ή σε μια βάση δεδομένων της Access 2003. Δεν μπορείτε, όμως, να εξαγάγετε πολλά αντικείμενα με μία μόνο διαδικασία.

Συμβουλή Οι τύποι δεδομένων που εμφανίζονται στην Access 2007 για πρώτη φορά, όπως ο τύπος Συνημμένο (Attachment) ή Εμπλουτισμένο κείμενο (Rich Text), δεν εξάγονται κανονικά στην Access 2003. Τα δεδομένα τύπου εμπλουτισμένου κειμένου εξάγονται σε μορφή HTML με ετικέτες, ενώ τα δεδομένα τύπου συνημμένου ως το όνομα αρχείου του συνημμένου.

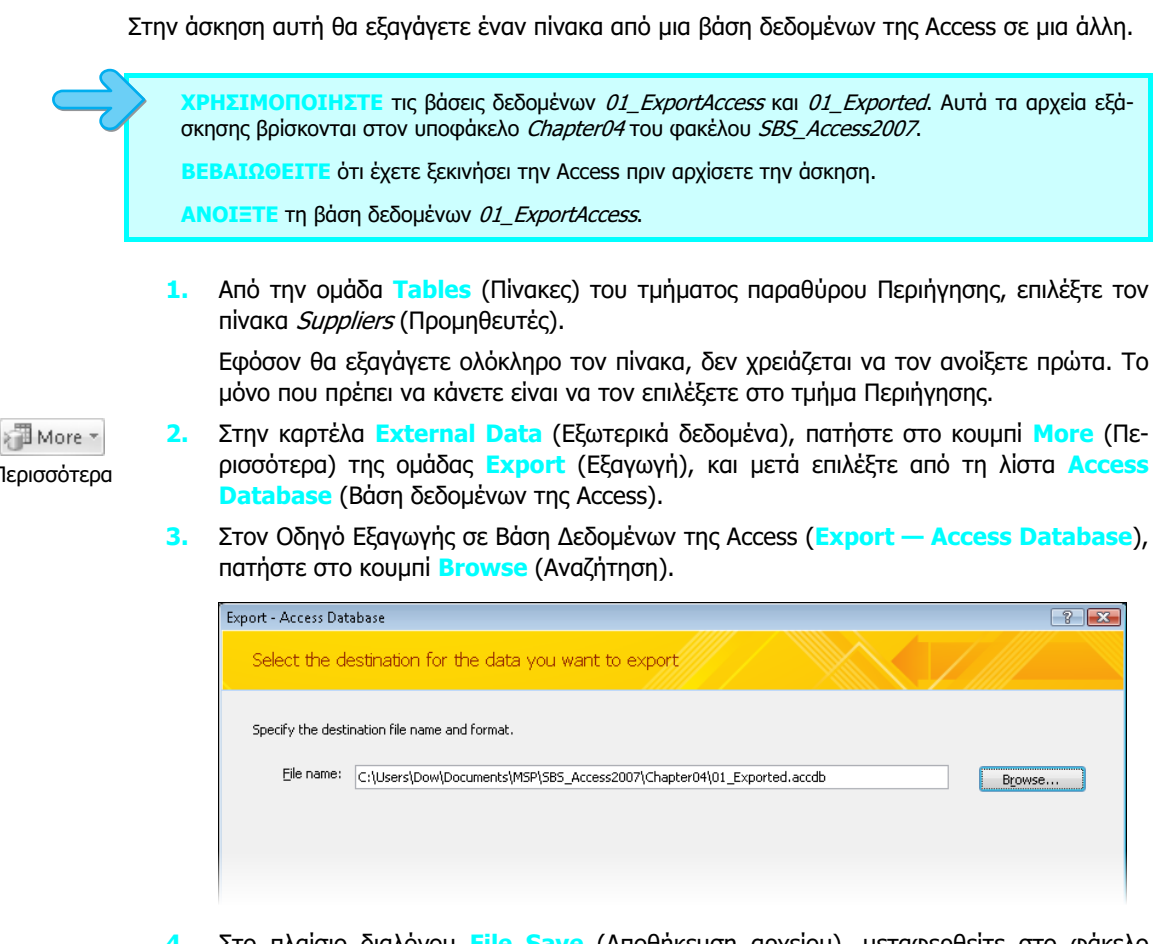

- Στο πλαίσιο διαλόγου File Save (Αποθήκευση αρχείου), μεταφερθείτε στο φάκελο Documents \MSP \SBS\_Access2007 \Chapter04, επιλέξτε τη βάση δεδομένων 01\_Exported.accdb, και μετά πατήστε στο κουμπί Save (Αποθήκευση).
- Στον Οδηγό Εξαγωγής σε Βάση Δεδομένων της Access, πατήστε στο ΟΚ. 5.

Θα ανοίξει το πλαίσιο διαλόγου Export.

| Export                                                                                                    | ? 💌       |
|----------------------------------------------------------------------------------------------------|-----------|
| Export Suppliers to:                                                                                                    |           |
| Suppliers                                                                                                    |           |
| in 01_Exported.accdb                                                                                                    |           |
| Export Tables                                                                                                    |           |
| Optimize the second second |           |
| Definition Only                                                                                                    |           |
|                                                                                                    | OK Cancel |

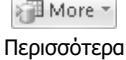

6. Στο πλαίσιο διαλόγου Export, εφόσον ο πίνακας Suppliers εμφανίζεται στο πλαίσιο Export Suppliers to: (Εξαγωγή του πίνακα Suppliers σε), και στην ενότητα Export Tables (Εξαγωγή πινάκων) είναι ενεργοποιημένη η επιλογή Definition and Data (Ορισμός και δεδομένα), πατήστε στο OK.

Η Access θα εξαγάγει τον επιλεγμένο πίνακα.

 Πατήστε στο κουμπί Close του πλαισίου διαλόγου Save Export Steps (Αποθήκευση βημάτων εξαγωγής).

Συμβουλή Η Access σας επιτρέπει να ανοίγετε μόνο μία βάση δεδομένων κάθε φορά. Αν ανοίξετε και δεύτερη βάση δεδομένων χωρίς να έχετε κλείσει πρώτα αυτήν στην οποία δουλεύετε, η Access θα σας ζητήσει να αποθηκεύσετε τις πρόσφατες αλλαγές και αφού κλείσει την πρώτη βάση δεδομένων θα ανοίξει τη δεύτερη. Για να ανοίξετε ταυτόχρονα δύο βάσεις δεδομένων, ξεκινήστε μια δεύτερη παρουσία της Access από το μενού Start (Έναρξη) και μετά ανοίξτε τη δεύτερη βάση δεδομένων από το μενού File (Αρχείο)· ή ξεκινήστε την Access και ανοίξτε τη βάση δεδομένων διπλοπατώντας στο αρχείο της βάσης δεδομένων στα Windows.

Στην Εξερεύνηση των Windows μεταφερθείτε στο φάκελο Documents \MSP \SBS\_Access2007 \Chapter04, και διπλοπατήστε στη βάση δεδομένων 01\_Exported.accdb.

Θα ανοίξει η βάση δεδομένων 01\_Exported σε ξεχωριστή παρουσία της Access 2007.

 Στο τμήμα παραθύρου Περιήγησης, στην ομάδα Tables, διπλοπατήστε στον πίνακα Suppliers, βεβαιωθείτε ότι η εξαγωγή του έγινε κανονικά, και μετά κλείστε αυτή την παρουσία της Access.

X

**(ΛΕΙΣΤΕ** τη βάση δεδομένων *01\_ExportAccess*.

### Εξαγωγή πληροφοριών προς το Excel

Η Access σάς δίνει τη δυνατότητα να εξαγάγετε ένα μόνο πίνακα, μία φόρμα, ή ένα ερώτημα από μια βάση δεδομένων της σε ένα βιβλίο εργασίας του Excel 2007, αλλά και σε παλαιότερες εκδόσεις του, μέχρι και την έκδοση 5.0/95. Όμως, δεν μπορείτε να εξάγετε μακροεντολές, λειτουργικές μονάδες, ή εκθέσεις. Όταν εξάγετε μια φόρμα (ή έναν πίνακα) που περιλαμβάνει μια δευτερεύουσα φόρμα (ή ένα δευτερεύον φύλλο δεδομένων αντίστοιχα), η Access εξάγει μόνο την κύρια φόρμα (ή το κύριο φύλλο δεδομένων). Αν θέλετε να εξαγάγετε μια δευτερεύουσα φόρμα, ή ένα δευτερεύον φύλλο δεδομένων, πρέπει να εξαγάγετε κάθε αντικείμενο ξεχωριστά. Για να συνδυάσετε πολλά αντικείμενα της Access σε ένα μόνο βιβλίο εργασίας του Excel, θα πρέπει καταρχήν να εξαγάγετε κάθε αντικείμενο ξεχωριστά σε διαφορετικό βιβλίο εργασίας, και μετά να συγχωνεύσετε όλα τα φύλλα εργασίας μέσα από το Excel. Σε αυτήν την άσκηση θα εξαγάγετε έναν πίνακα από μια βάση δεδομένων σε ένα βιβλίο εργασίας του Excel.

**ΧΡΗΣΙΜΟΠΟΙΗΣΤΕ** τη βάση δεδομένων *02\_ExportExcel*. Αυτό το αρχείο εξάσκησης βρίσκεται στον υποφάκελο *Chapter04* του φακέλου *SBS\_Access2007*.

**ΑΝΟΙΞΤΕ** τη βάση δεδομένων *Ο2\_ExportExcel*, και μετά ανοίξτε τον πίνακα *Suppliers* σε προβολή Φύλλου Δεδομένων.

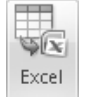

Εξαγωγή σε φύλλο δεδομένων του Excel

- Στην καρτέλα External Data, πατήστε στο κουμπί Export to Excel spreadsheet (Εξαγωγή σε λογιστικό φύλλο του Excel) της ομάδας Export.
- Στον Οδηγό Εξαγωγής σε Λογιστικό Φύλλο του Excel (Export Excel Spreadsheet), πατήστε στο κουμπί Browse. Στο πλαίσιο διαλόγου File Save, μεταφερθείτε στο φάκελο Documents \MSP \SBS\_Access2007 \Chapter04, και πατήστε στο κουμπί Save.

Εξ ορισμού, το λογιστικό φύλλο έχει το ίδιο όνομα με τον πίνακα στον οποίο βασίζεται. Μπορείτε να αλλάξετε το όνομα του λογιστικού φύλλου στο πλαίσιο διαλόγου File Save.

3. Στον Οδηγό Εξαγωγής σε Λογιστικό Φύλλο του Excel, ενεργοποιήστε την επιλογή Export data with formatting and layout (Εξαγωγή δεδομένων με μορφοποίηση και διάταξη). Κατόπιν, ενεργοποιήστε την επιλογή Open the destination file after the export operation is complete (Άνοιγμα του αρχείου προορισμού μόλις ολοκληρωθεί η εξαγωγή).

| oort - Excel Spread         | dsheet (                                                                                                    | ?     |
|-----------------------------|----------------------------------------------------------------------------------------------------|-------|
| Select the de               | stination for the data you want to export                                                                                                    |       |
| Specify the destin          | nation file name and format.                                                                                                    |       |
| <u>File name:</u>           | C:\Users\Dow\Documents\MSP\SB5_Access2007\Chapter04\Suppliers.xlsx Browse.                                                                                                    |       |
| File forma <u>t</u> :       | Excel Warkbook (*.xlsx)                                                                                                    |       |
| Specify export op           | utions.                                                                                                    |       |
| Select th                   | data with formatting and layout.<br>nis option to preserve most formatting and layout information when exporting a table, query, form, or report.                                             |       |
| <b>Open th</b><br>Select th | he destin <u>a</u> tion file after the export operation is complete.<br>nis option to view the results of the export operation. This option is available only when you export formatted data. |       |
| Export                      | only the <u>s</u> elected records.                                                                                                    |       |
| Select th<br>selected       | nis option to export only the selected records. This option is only available when you export formatted data and have rec<br>J.                                                               | cords |
|                             |                                                                                                    |       |
|                             |                                                                                                    |       |

 Με επιλεγμένη την καταχώριση Excel Workbook (Βιβλίο εργασίας του Excel) στη λίστα File format (Μορφή αρχείου), πατήστε στο OK.

Η Access θα εξαγάγει τον πίνακα σε ένα βιβλίο εργασίας του Excel. Θα ξεκινήσει το Excel και θα ανοίξει το βιβλίο εργασίας.

| <b>C</b> ., | ) 🖬 🤊 - Ci - | • •                        |                       |                                 | Sup            | pliers.xlsx - 1    | /licrosoft Exc       | el                    |                             |               |
|-------------|--------------|----------------------------|-----------------------|---------------------------------|----------------|--------------------|----------------------|-----------------------|-----------------------------|---------------|
| U           | Home In      | sert Page Layo             | out Formulas          | Data Revi                       | ew             | View               |                      |                       |                             |               |
|             | Calibri      | • 11 •                     | A A                   | = »·                            |                | General            | •                    | 5                     |                             |               |
| Pas         | ite 🧹 🖪 I    | <u>u</u> - 🖂 - 🔕           | · <u>A</u> · 🔳        |                                 | <b>a</b> • •   | \$ - %             | • •.0 .00<br>•.0 →.0 | Conditio<br>Formattir | nal Format<br>iq * as Table | Ce<br>• Style |
| Clipb       | ooard 🖻      | Font                       | Gi di                 | Alignment                       | Gi             | Numb               | er 😡                 |                       | Styles                      |               |
|             | A1           | • (•                       | <i>f</i> ∞ SupplierID |                                 |                |                    |                      |                       |                             |               |
|             | A            | В                          | С                     | D                               |                | E                  | F                    |                       | G                           |               |
| 1           | SupplierID   | SupplierName               | ContactName           | ContactTitle                    | 4              | Address            | City                 |                       | State                       | Po            |
| 2           | 1            | Garden<br>Hardware Mfg.    | Don<br>Richardson     | Purchasing<br>Manager           | 45 Ta          | andy St.           | Washingto            | on DC                 |                             | 100           |
| 3           | 2            | The Shrub Club             | Jonathan<br>Mollerup  | Order<br>Administrator          | 1234           | Lapis Ave.         | Chevy Cha            | ise MD                |                             | 108           |
| 4           | 3            | NoTox Pest<br>Control      | Brad Sutton           | Sales<br>Representativ<br>e     | P.O.           | Box 555            | Lander               | WY                    |                             | 725           |
| 5           | 4            | Cover Up Stuff             | Stuart Munson         | Marketing<br>Manager            | 4567<br>Arm    | ' Grand<br>y Plaza | Brooklyn             | NY                    |                             | 912           |
| 6           | 5            | Rosie's Roses              | Heather<br>Murchison  | Export<br>Administrator         | 7654<br>Dr.    | 3 Bayou            | Plaquemir            | ne LA                 |                             | 607           |
| 7           | 6            | Soil and Sand<br>Supplier  | Robert O'Hara         | Marketing<br>Representativ<br>e | 321 E<br>St. # | E. Houston<br>6    | New York             | NY                    |                             | 900           |
|             | 7            | Wholesale<br>Rock & Gravel | Josh Barnhill         | Marketing<br>Manager            | 43 M<br>Way    | lagnolia           | Plains               |                       |                             |               |

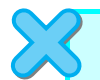

**ΚΛΕΙΣΤΕ** το βιβλίο εργασίας *Suppliers,* και βγείτε από το Excel. Μετά, κλείστε τον Οδηγό Εξαγωγής σε Λογιστικό Φύλλο του Excel και τη βάση δεδομένων *02\_ExportExcel.* 

# Εξαγωγή πληροφοριών σε λίστες SharePoint

Η Access 2007 έχει τη δυνατότητα να εξάγει πίνακες ή τα αποτελέσματα ερωτημάτων κατευθείαν σε μια τοποθεσία SharePoint. Αν είστε εξουσιοδοτημένοι να δημιουργείτε περιεχόμενο σε μια τοποθεσία SharePoint, τότε μπορείτε να εξάγετε δεδομένα προς μια λίστα SharePoint. Κατά την εξαγωγή, η Access θα δημιουργήσει ένα αντίγραφο του επιλεγμένου αντικειμένου της βάσης δεδομένων (πίνακα ή ερωτήματος), και θα το αποθηκεύσει με τη μορφή λίστας.

Το περιεχόμενο της λίστας είναι στατικό και δεν θα αντικατοπτρίζει τις αλλαγές που ίσως γίνουν στον πίνακα ή στο ερώτημα προέλευσης μετά την εξαγωγή του. Δεν μπορείτε να αντικαταστήσετε ή να προσθέσετε δεδομένα σε μια υπάρχουσα λίστα. Σε αυτήν την ενότητα θα περιγράψουμε τη διαδικασία εξαγωγής των περιεχομένων ενός πίνακα σε μια τοποθεσία SharePoint.

 Στο τμήμα παραθύρου Περιήγησης, επιλέξτε (αλλά μην ανοίξετε) το αντικείμενο που θέλετε να εξαγάγετε.

Συμβουλή Μπορείτε να εξαγάγετε μόνο ένα αντικείμενο κάθε φορά. Όμως, όταν εξάγετε κάποιο πίνακα, η Access εξάγει και όλους τους συσχετισμένους με αυτόν πίνακες.

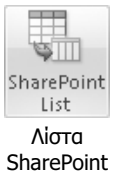

2. Στην καρτέλα External Data, πατήστε στο κουμπί SharePoint List της ομάδας Export.

| port - SharePoint Site                                                                       |                                  |                             | ?                        |
|----------------------------------------------------------------------------------------------|----------------------------------|-----------------------------|--------------------------|
| Export data to SharePoint list                                                               |                                  |                             |                          |
|                                                                                              |                                  |                             |                          |
| Specify a SharePoint site:                                                                   |                                  |                             |                          |
| Site Address                                                                                 |                                  |                             |                          |
| http://joan.spbeta.net/mytest                                                                |                                  |                             |                          |
| http://joan.spbeta.net/sbsteam<br>Specify a name for the new list. (Note: If there is alread | dy a list with this name, a numb | per will be appended to the | a name of the new list.) |
| Categories                                                                                   |                                  |                             |                          |
| Description:                                                                                 |                                  |                             |                          |
|                                                                                              |                                  |                             |                          |
|                                                                                              |                                  |                             |                          |
|                                                                                              |                                  |                             |                          |
|                                                                                              |                                  |                             |                          |
| Open the list when finished                                                                  |                                  |                             |                          |
| Note: Exporting a table to the SharePoint site will move all                                 | related tables as well.          |                             |                          |
|                                                                                              |                                  |                             |                          |
|                                                                                              |                                  |                             |                          |

3. Στον Οδηγό Εξαγωγής σε Τοποθεσία SharePoint (Export — SharePoint Site), ορίστε την τοποθεσία στην οποία θέλετε να δημιουργήσετε τη λίστα, αλλάξτε το όνομα της λίστας, πληκτρολογήστε, αν θέλετε, μια περιγραφή, και μετά πατήστε στο OK. Αν σας ζητηθεί, καταχωρίστε τα στοιχεία της τοποθεσίας σας.

Η Access θα δημιουργήσει και θα ανοίξει τη λίστα στην τοποθεσία SharePoint. Αν η τοποθεσία αυτή περιέχει ήδη κάποια λίστα με το ίδιο όνομα, θα σας ζητηθεί να ορίσετε διαφορετικό όνομα για τη νέα λίστα. Πρόβλημα Αν χρειαστεί να μεταφερθείτε στην τοποθεσία SharePoint, κάντε το πατώντας στο αντίστοιχο κουμπί της γραμμής εργασιών.

Στη λίστα SharePoint που θα εμφανιστεί, ο τύπος δεδομένων που έχει επιλεγεί για κάθε στήλη βασίζεται στο αντίστοιχο πεδίο προέλευσης. Τυχόν σφάλματα ή επεξηγήσεις σχετικά με την πιθανότητα περιορισμένης λειτουργικότητας θα εμφανιστούν στο κάτω μέρος της λίστας.

| Microsoft Office 2007 Site                                         |      |            |     |                 |           | Welcome Joan Preppernau 🔹                  | '      | 0      |
|--------------------------------------------------------------------|------|------------|-----|-----------------|-----------|--------------------------------------------|--------|--------|
| 👬 SBS Team 9                                                       | Site |            |     | Th              | is List 👻 |                                            | $\rho$ |        |
| SBS Team Site                                                      |      |            |     |                 |           | Site Actio                                 | ons    | •      |
| Microsoft Office 2007 Site > SBS Team Site > Categories Categories |      |            |     |                 |           |                                            |        |        |
| View All Site Content                                              | Nev  | w 🝷 Action | s 🔻 | Settings 🝷      |           | View: All Items                            |        | •      |
| Documents                                                          |      | CategoryID | -   | CategoryName    | -         | Description 👻                              | -      | $\Box$ |
| Shared Documents                                                   |      |            | 1   | Bulbs           |           | Spring, summer and fall, forced            |        |        |
| <ul> <li>SBS Doc Library</li> </ul>                                |      |            | 2   | Cacti           |           | Indoor cactus plants                       |        |        |
| Pictures                                                           |      |            | 3   | Ground covers   |           | Herbaceous perennials, evergreen and       |        |        |
| Lists                                                              |      |            |     |                 |           | deciduous shrubs, ivy, vines, mosses       |        |        |
| Calendar                                                           |      |            | 4   | Grasses         |           | Lawn grasses for cool climates             |        |        |
| <ul> <li>Tasks</li> </ul>                                          |      |            | 5   | Flowers         |           | A wide variety of flowers                  |        |        |
| Discussions                                                        |      |            | 6   | Wetland plants  |           | Plants suitable for water gardens and bogs | Ξ      |        |
| Team Discussion                                                    |      |            | 7   | Soils/sand      |           | Potting soils, peat moss, mulch, bark      |        |        |
| Surveys                                                            |      |            | 8   | Fertilizers     |           | A variety of fertilizers                   |        | 3      |
| Sites                                                              |      |            | 9   | Trees           |           | Evergreen and deciduous trees              |        | 1      |
| People and Groups                                                  |      |            | 10  | Herbs           |           | For flavoring and fragrance                |        |        |
| 💿 Recycle Bin                                                      |      |            | 11  | Bonsai supplies |           | Bonsai supplies                            |        |        |
|                                                                    |      |            | 12  | Roses           |           | Many types of roses                        |        |        |
|                                                                    |      |            |     |                 |           |                                            |        |        |

- 4. Αν σκοπεύετε στο μέλλον να επαναλάβετε τη λειτουργία εξαγωγής, ενεργοποιήστε το πλαίσιο ελέγχου Save export steps (Αποθήκευση βημάτων εξαγωγής) στον Οδηγό Εξαγωγής σε Τοποθεσία SharePoint.
- 5. Αν χρειάζεστε κάποια υπενθύμιση για την εκτέλεση της εργασίας εξαγωγής σε τακτά χρονικά διαστήματα, για παράδειγμα, κάθε εβδομάδα ή κάθε μήνα, ενεργοποιήστε το πλαίσιο ελέγχου Create Outlook Task (Δημιουργία εργασίας του Outlook).

Στο τμήμα Περιήγησης θα εμφανιστούν οι αποθηκευμένες εργασίες εξαγωγής.

| Save Export St                                                                             | eps                                                                                                    |
|--------------------------------------------------------------------------------------------|----------------------------------------------------------------------------------------------------|
| Finished exporting 'C                                                                      | ategories' to file 'http://joan.spbeta.net/sbsteam' successfully.                                                                                                    |
| Do you want to save                                                                        | these export steps? This will allow you to quickly repeat the operation without using the wizard.                                                                                                    |
| 💟 Sa <u>v</u> e expor                                                                      | t steps                                                                                                    |
|                                                                                            |                                                                                                    |
| S <u>a</u> ve as:                                                                          | Export-http://joan.spbeta.net/sbsteam_Categories                                                                                                    |
| Description:                                                                               |                                                                                                    |
| Create an Outlook T<br>If you regularly<br>The Outlook ta<br>Create Qut<br>Hint: To create | ask.<br>repeat this saved operation, you can create an Outlook task that reminds you when it is time to repeat this operation.<br>sk will include a Run Export button that runs the export operation in Access.<br>look Task<br>a recurring task, open the task in Outlook and click the Recurrence button on the Task tab. |
| Manage Data Tasks                                                                          | Save Export Cancel                                                                                                    |

# Εξαγωγή πληροφοριών προς το Word

Όλα τα προγράμματα του Microsoft Office μοιράζονται μεταξύ τους πληροφορίες με διάφορους τρόπους. Αν θέλετε να μεταφέρετε έναν πίνακα, ή τα αποτελέσματα ενός ερωτήματος, σε ένα υπάρχον έγγραφο του Word, συχνά είναι πιο εύκολο απλώς να αντιγράψετε τις εγγραφές από το φύλλο δεδομένων και να τις επικολλήσετε στο έγγραφο. Όμως, αν θέλετε να δουλέψετε με τα περιεχόμενα της έκθεσης *Invoice* στο Word, τότε θα πρέπει να την εξαγάγετε.

Όταν εξάγετε πληροφορίες από την Access 2007 προς το Word, η Access δημιουργεί ένα έγγραφο Μορφής Εμπλουτισμένου Κειμένου (Rich Text Format — RTF), το οποίο μπορείτε να το ανοίξετε στο Word αλλά και σε άλλες εφαρμογές.

Σε αυτήν την άσκηση θα εξαγάγετε έναν πίνακα από μια βάση δεδομένων προς ένα έγγραφο RTF.

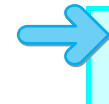

**ΧΡΗΣΙΜΟΠΟΙΗΣΤΕ** τη βάση δεδομένων *04\_ExportWord*. Αυτό το αρχείο εξάσκησης βρίσκεται στον υποφάκελο *Chapter04* του φακέλου *SBS\_Access2007*.

ANOIETE τη βάση δεδομένων 04\_ExportWord.

 Στο τμήμα παραθύρου Περιήγησης, διπλοπατήστε στη φόρμα Customers της ομάδας Forms.

Η φόρμα Customers θα ανοίξει σε προβολή Φόρμας.

| Home Create                                                                       | ; 04_E                           | portWord : Database (Acce           | ss 2007) - Microso                              | ft Access                                                | - = ×                                  |
|-----------------------------------------------------------------------------------|----------------------------------|-------------------------------------|-------------------------------------------------|----------------------------------------------------------|----------------------------------------|
| Saved<br>Imports                                                                  | × Text File                      | Export                              | Create Manage<br>E-mail Replies<br>Collect Data | Work Synchronize Relink Lists<br>Online SharePoint Lists | iges •<br>ita<br>Move to<br>SharePoint |
| All Access Obje 💌 «                                                               | Customers                        |                                     |                                                 |                                                          | x                                      |
| Tables     Response       Categories     Categories       Customers     Employees |                                  | Cus                                 | tomers                                          |                                                          |                                        |
| Order Details Orders Products Shippers Suppliers                                  | CustomerID:<br>Name:<br>Address: | ACKPI<br>Pilar<br>8808 Backbay St.  | Ackerman                                        |                                                          |                                        |
| Queries ×                                                                         |                                  |                                     |                                                 |                                                          |                                        |
| Categories Categories Customers Reports V                                         | City:<br>PostalCode:<br>Phone:   | Bellevue<br>88004<br>(425) 555-0194 | Region:                                         | WA<br>USA                                                |                                        |
|                                                                                   | Record: M 🖂 1 of 110             | 🕨 🖻 😼 🦹 🙀 Unfiltered                | Search                                          |                                                          |                                        |
| Form View Num Lock                                                                |                                  |                                     |                                                 |                                                          | 🔲 🗄 🗶 🛒                                |

Word Word

2. Στην καρτέλα External Data, πατήστε στο κουμπί Word της ομάδας Export.

| xport - RTF File   |                                                                                                    |                                                     |                               | ?                        |
|--------------------|----------------------------------------------------------------------------------------------------|-----------------------------------------------------|-------------------------------|--------------------------|
| Select the de      | stination for the data you want to                                                                                              | export                                              |                               |                          |
| Specify the desti  | ation file name and format.                                                                                                    |                                                     |                               |                          |
| <u>F</u> ile name: | C:\Users\Dow\Documents\Customers.rtf                                                                                            |                                                     |                               | Browse                   |
| Specify export o   | tions.                                                                                                    |                                                     |                               |                          |
| Select t           | data with formatting and layout.<br>is option to preserve most formatting and layo                                              | out information when expo                           | rting a table, query, form, o | or report.               |
| Dpen t<br>Select t | e destination file after the export operation to view the results of the export operation to view the results of the export ope | ation is complete.<br>ration. This option is availa | able only when you export f   | ormatted data.           |
| Export             | only the selected records.                                                                                                    |                                                     |                               |                          |
| Select t           | is option to export only the selected records.                                                                                  | This option is only available                       | e when you export formatte    | ed data and have records |
|                    |                                                                                                    |                                                     |                               |                          |
|                    |                                                                                                    |                                                     |                               |                          |
|                    |                                                                                                    |                                                     |                               |                          |
|                    |                                                                                                    |                                                     |                               |                          |

- Στον Οδηγό Εξαγωγής σε Αρχείο RTF (Export RTF File), πατήστε στο κουμπί Browse. Στο πλαίσιο διαλόγου File Save, μεταφερθείτε στο φάκελο Documents \MSP \ SBS\_Access2007 \Chapter04, και πατήστε στο κουμπί Save.
- 4. Στον Οδηγό Εξαγωγής σε Αρχείο RTF, ενεργοποιήστε το πλαίσιο ελέγχου Open the destination file after the export operation is complete (Άνοιγμα του αρχείου προορισμού μόλις ολοκληρωθεί η εξαγωγή), και πατήστε στο OK.

Η Access θα εξαγάγει τον πίνακα σε ένα έγγραφο του Word. Θα ξεκινήσει το Word, και θα ανοίξει το έγγραφο. Προσέξτε ότι το Word εμφανίζει τις πληροφορίες σε διαφορετική μορφή από εκείνη της Access — στην Access οι εγγραφές εμφανίζονται μία μία. Για να δείτε όλα τα πεδία σε μία σελίδα του Word, επιλέξτε τη γραμμή κεφαλίδων, πατήστε στην επιλογή με το δεξιό πλήκτρο του ποντικιού, δείξτε στην επιλογή Auto-fit (Αυτόματη προσαρμογή), και πατήστε στη διαταγή Auto-fit to Window (Αυτόματη προσαρμογή στο παράθυρο).

 $\mathbb{X}$ 

**ΚΛΕΙΣΤΕ** το έγγραφο *Customers*, και βγείτε από το Word. Κατόπιν, κλείστε τον Οδηγό Εξαγωγής σε Αρχείο RTF και τη βάση δεδομένων *04\_ExportWord*.

#### Εξαγωγή πληροφοριών σε αρχεία PDF και XPS

Μπορείτε να "κατεβάσετε" από τη Microsoft ένα πρόσθετο που να σας επιτρέπει να εξάγετε πληροφορίες από εφαρμογές του Microsoft Office 2007 προς αρχεία PDF (Portable Document Format, Μορφή Φορητού Εγγράφου) και XPS (XML Paper Specification, Προδιαγραφή Εντύπου XML). Η διαδικασία εξαγωγής είναι παρόμοια με την εξαγωγή στις άλλες μορφές αρχείων. Είναι πιθανόν να είστε εξοικειωμένοι με τη μορφή αρχείων PDF που ανέπτυξε η εταιρεία Adobe Systems, καθώς υπάρχει εδώ και πολλά χρόνια. Οι πληροφορίες που μετατρέπονται σε αυτή τη μορφή θα πρέπει να εμφανίζονται με τον ίδιο ακριβώς τρόπο σε όλους τους υπολογιστές και τα λειτουργικά συστήματα. Η μορφή XPS είναι σχετικά καινούρια και δημιουργήθηκε από τη Microsoft για να εξυπηρετήσει παρόμοιους στόχους. Δεν υποστηρίζεται ακόμα το ίδιο καλά όσο και η μορφή αρχείων PDF, αξίζει όμως να την εξετάσει κανείς. Βασικός στόχος και των δύο μορφών αρχείων είναι να παραμένει ίδια η εμφάνιση του περιεχομένου σε διάφορα συστήματα, γι' αυτό η χρήση τους είναι κατάλληλη για τη δημοσίευση εκθέσεων.

Συμβουλή Η Προδιαγραφή Εντύπου XML (XML Paper Specification) περιγράφει τη μορφή Εγγράφου XPS (XPS Document). Σε μορφή Εγγράφου XPS ένα έγγραφο είναι μια σελιδοποιημένη αναπαράσταση ηλεκτρονικού εντύπου, όπως αυτή περιγράφεται σε μορφή XML. Η μορφή Εγγράφου XPS είναι μια ανοιχτή, διασυστημική μορφή εγγράφου που δίνει τη δυνατότητα στους πελάτες να δημιουργούν, να μοιράζονται, να τυπώνουν, και να αρχειοθετούν σελιδοποιημένα έγγραφα χωρίς δυσκολία. Η μορφή Εγγράφου XPS χρησιμοποιεί έναν αποδέκτη αρχείων που ακολουθεί τις Συμβάσεις Ανοιχτών Πακέτων (Open Packaging Conventions). Το σύστημα 2007 Microsoft Office χρησιμοποιεί και αυτό τις Συμβάσεις Ανοιχτών Πακέτων για να οργανώνει δεδομένα σε αρχεία και να επιτρέπει έτσι σε επιχειρήσεις να διαχειρίζονται με τον ίδιο τρόπο τόσο έγγραφα του Microsoft Office 2007 όσο και Έγγραφα XPS.

Για να μάθετε περισσότερα για τη μορφή Εγγράφου XPS και να κατεβάσετε προγράμματα παρουσίασης περιεχομένων εγγράφων XPS, επισκεφθείτε την τοποθεσία Ιστού *www.microsoft.com / whdc / xps /* 

Για να ανοίγετε έγγραφα PDF, εγκαταστήστε το Adobe Reader από την τοποθεσία Ιστού www.adobe.com

# Εξαγωγή πληροφοριών σε αρχεία κειμένου

Ο κοινός παρονομαστής όλων των εγγράφων είναι τα αρχεία κειμένου. Οι περισσότερες εφαρμογές ανοίγουν, εμφανίζουν, και αποθηκεύουν πληροφορίες σε μορφή κειμένου. Το μειονέκτημα των αρχείων κειμένου είναι ότι δεν περιέχουν πληροφορίες μορφοποίησης, γι' αυτό η μορφή τους σε όλες τις εφαρμογές είναι το ίδιο απλή.

Ο τύπος του περιεχομένου που θέλετε να εξαγάγετε από μια βάση δεδομένων καθορίζει αν θα έχετε την επιλογή μαζί με τα δεδομένα να εξαγάγετε τη μορφοποίηση και τη διάταξή τους. Σε αυτήν την περίπτωση, το μη μορφοποιημένο κείμενο θα διευθετηθεί στο αρχείο κειμένου σχεδόν όπως και στο αντικείμενο της Access. Διαφορετικά, οι πληροφορίες θα αποθηκευτούν είτε ως οριοθετημένες είτε ως σταθερού μήκους γραμμές.

Σε αυτήν την άσκηση θα εξαγάγετε έναν πίνακα από μια βάση δεδομένων, αρχικά ως μορφοποιημένο αρχείο κειμένου και μετά ως μη μορφοποιημένο αρχείο κειμένου.

**ΧΡΗΣΙΜΟΠΟΙΗΣΤΕ** τη βάση δεδομένων 05\_ExportText. Αυτό το αρχείο εξάσκησης βρίσκεται στον υποφάκελο Chapter04 του φακέλου SBS\_Access2007.

**ΑΝΟΙΞΤΕ** τη βάση δεδομένων *05\_ExportText*, και μετά ανοίξτε τον πίνακα *Shippers* σε προβολή Φύλλου Δεδομένων.

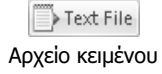

- Στην καρτέλα External Data, πατήστε στο κουμπί Text File (Αρχείο κειμένου) της ομάδας Export.
- Στον Οδηγό Εξαγωγής σε Αρχείο Κειμένου (Export Text File), πατήστε στο κουμπί Browse. Στο πλαίσιο διαλόγου File Save, μεταφερθείτε στο φάκελο Documents \ MSP \SBS\_Access2007 \Chapter04, αλλάξτε το προεπιλεγμένο όνομα από Shippers.txt σε Shippers\_delim.txt, και μετά πατήστε στο Save.
- 3. Ενεργοποιήστε το πλαίσιο ελέγχου Export data with formatting and layout (Εξαγωγή δεδομένων με μορφοποίηση και διάταξη). Έπειτα, ενεργοποιήστε το πλαίσιο ελέγχου Open the destination file after the export operation is complete (Άνοιγμα του αρχείου προορισμού μόλις ολοκληρωθεί η εξαγωγή).

| xport - Text File                                                                                                    | ? 💌                                  |
|----------------------------------------------------------------------------------------------------|--------------------------------------|
| Select the destination for the data you want to export                                                                                                    |                                      |
| Specify the destination file name and format.                                                                                                    |                                      |
| Elle name: C:\Users\Dow\Documents\MSP\585_Access2007\Chapter04\Shippers_delim.txt                                                                                       | Browse                               |
| Specify export options.  Fxport data with formatting and layout. Select this option to preserve most formatting and layout information when exporting a table, o        | query, form, or report.              |
| Open the destination file after the export operation is complete.<br>Select this option to view the results of the export operation. This option is available only when | you export formatted data.           |
| Export only the selected records.<br>Select this option to export only the selected records. This option is only available when you ex<br>selected.                     | port formatted data and have records |

4. Στον Οδηγό Εξαγωγής σε Αρχείο Κειμένου, πατήστε στο ΟΚ.

Θα ανοίξει το πλαίσιο διαλόγου Encode "Shippers" As (Κωδικοποίηση του *"Shippers"* ως), όπου μπορείτε να επιλέξετε τη μορφή κωδικοποίησης που θέλετε.

| Encode 'Shippers' As                                                                                          | ? 💌          |
|----------------------------------------------------------------------------------------------------|--------------|
| Choose the encoding to use for saving this file:<br>Windows (default)<br>MS-DOS<br>Unicode<br>Unicode (UTF-8) | OK<br>Cancel |

#### 5. Με ενεργοποιημένη την επιλογή Windows, πατήστε στο OK.

Η Access θα εξαγάγει τον πίνακα ως μορφοποιημένο αρχείο κειμένου. Το προεπιλεγμένο πρόγραμμα επεξεργασίας κειμένου θα εμφανίσει το αρχείο κειμένου *Shippers\_delim*.

| <u> </u> | hippers_delim.txt - Notep | ad              |                     | -                 |     |
|----------|---------------------------|-----------------|---------------------|-------------------|-----|
| File     | Edit Format View          | Help            |                     |                   |     |
| <br>     | SHIPPERID                 | COMPANY         | CONTACT             | STREET            |     |
|          | 1                         | Fast Freddie's  | Jim Hance           | 7654 Baxter Blvd. | Gun |
|          | 2                         | Zippy's Express | Adam Barr           | 89 Washington Dr. | clo |
|          | 3                         | Triple P Delive | ry   Jessica Arnold | 12-A N. 126th St. | Ver |
|          | 4                         | EZ Does It      | Frank Lee           | 10987 S.E. 35th   | Red |
|          | 5                         | Big Things Frei | ght   John Woods    | 345 S. 34th St.   | Ven |
|          |                           |                 |                     |                   |     |
|          |                           |                 |                     |                   |     |
|          |                           |                 |                     |                   |     |
|          |                           |                 |                     |                   |     |
| 4        |                           |                 |                     |                   |     |

Παρατηρήστε ότι οι γραμμές και οι στήλες του πίνακα διαχωρίζονται μεταξύ τους με χαρακτήρες ASCII.

- 6. Κλείστε το αρχείο κειμένου και τον Οδηγό Εξαγωγής σε Αρχείο Κειμένου.
- 7. Επαναλάβετε τα Βήματα 1 έως 4 για να εξαγάγετε ξανά τον πίνακα, αυτή τη φορά όμως αλλάξτε το όνομά του σε Shippers\_fixed.txt, και μην ενεργοποιήσετε τα πλαίσια ε-λέγχου Export data with formatting and layout και Open the destination file after the export operation is complete.

Θα ξεκινήσει ο Οδηγός Εξαγωγής Κειμένου για να σας καθοδηγήσει στη διαδικασία ρύθμισης των διαφόρων επιλογών. Μπορείτε όποτε το θελήσετε να πατήσετε στο ενεργοποιημένο κουμπί Finish του Οδηγού προκειμένου να αποδεχτείτε την προεπιλεγμένη ρύθμιση για όλες τις υπόλοιπες επιλογές.

Συμβουλή Τα κουμπιά Next (Επόμενο) και Back (Προηγούμενο) σας επιτρέπουν να κινείστε μπροστά και πίσω στον Οδηγό. Μπορείτε να πειραματιστείτε με τις διάφορες επιλογές και να φτάσετε μέχρι και την τελευταία σελίδα. Στη συνέχεια μπορείτε να επιστρέψετε στις προηγούμενες σελίδες και να επιλέξετε διαφορετικές ρυθμίσεις.

8. Αφού ενεργοποιήσετε την επιλογή **Delimited** (Οριοθετημένο), πατήστε στο κουμπί Next.

| En Export Text Wizard                                                                                                    | ×                                     |
|----------------------------------------------------------------------------------------------------|---------------------------------------|
| This wizard allows you to specify details on how Microsoft Office Access should export your<br>data. Which export format would you like?                                                                                                    |                                       |
| Delimited - Characters such as comma or tab separate each field     Tixed Width - Fields are aligned in columns with spaces between each field                                                                                                    |                                       |
| Sample export format:<br>11. "Fast Freddie's Freightline", "Jim Hance", "7654 Baxter Blvd.", "Gunnison", "CO", "712<br>22. "Zippy's Express", "Adam Barr", "89 Washington Dr.", "Clovis", "NM", "78101", "(505) 55<br>33. "Triple P Delivery", "Jessica Arnold", "12-A N. 126th St.", "Vermillion", "KS", "56544<br>44. "EZ Does It", "Frank Lee", "10987 S.E. 35th Pl.", "Redmond", "WA", "88052", "(425) 555-<br>55. "Big Things Freight", "John Woods", "345 S. 34th St.", "Ventura", "CA", "83003", "(805) | 30", 🔺<br>5-01<br>","(<br>0104<br>555 |
| Adyanced Cancel <back next=""> Einist</back>                                                                                                    | ><br>>                                |

Οι επιλογές σε αυτήν τη σελίδα διαφέρουν ανάλογα με το αν το αρχείο που θα εξαγάγετε είναι οριοθετημένο ή σταθερού πλάτους.

9. Ενεργοποιήστε την επιλογή Comma (Κόμμα), και πατήστε στο κουμπί Finish.

Η Access θα εξαγάγει τον πίνακα ως μη μορφοποιημένο αρχείο κειμένου. Χρησιμοποιήστε την Εξερεύνηση των Windows για να εντοπίσετε τη θέση όπου έχετε αποθηκεύσει το αρχείο κειμένου *Shippers\_fixed*, και διπλοπατήστε σε αυτό για να το ανοίξετε στο προεπιλεγμένο πρόγραμμα επεξεργασίας κειμένου.

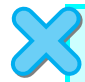

**ΚΛΕΙΣΤΕ** τα δύο αρχεία κειμένου *Shippers*, τον Οδηγό Εξαγωγής Κειμένου, και τη βάση δεδομένων 05\_ExportText.

# Εξαγωγή πληροφοριών σε αρχεία ΧΜL

Η Access ακολουθεί τις υποδείξεις του Σχήματος XML 2001 (2001 XML Schema) που περιγράφονται στην ιστοσελίδα *www.w3.org/2001/XMLSchema/.* Έτσι, μπορείτε να εξάγετε δεδομένα από την Access σε μορφή XML τα οποία να είναι δυνατόν να χρησιμοποιηθούν και σε άλλες εφαρμογές που συμμορφώνονται με αυτές τις υποδείξεις. Αυτό σας επιτρέπει να εξάγετε δεδομένα XML που να μπορούν να χρησιμοποιηθούν στα προγράμματα Visual Studio .NET της Microsoft.

Η Access 2007 υποστηρίζει την εξαγωγή πινάκων, ερωτημάτων, φορμών, και εκθέσεων σε μορφή XML. Μπορείτε να εξάγετε τα αρχεία δεδομένων (αρχείο .xml) και σχήματος (αρχείο .xsd) ξεχωριστά, ή να ενσωματώνετε το σχήμα μέσα στο εξαγόμενο έγγραφο δεδομένων XML. Μπορείτε επίσης να εξαγάγετε ένα Φύλλο στυλ XLS (XLS Stylesheet) για να το χρησιμοποιήσετε σε παρουσιάσεις των δεδομένων σε HTML ή ASP.

Σε αυτήν την άσκηση θα εξαγάγετε έναν πίνακα από μια βάση δεδομένων σε ένα αρχείο XML.

**ΧΡΗΣΙΜΟΠΟΙΗΣΤΕ** τη βάση δεδομένων *06\_ExportXML*. Αυτό το αρχείο εξάσκησης βρίσκεται στον υποφάκελο *Chapter04* του φακέλου *SBS\_Access2007*.

**ΑΝΟΙΞΤΕ** τη βάση δεδομένων *Ο6\_ExportXML*, και μετά ανοίξτε τον πίνακα *Customers* σε προβολή Φύλλου Δεδομένων.

🕒 More 🖜 Περισσότερα  Στην καρτέλα External Data, πατήστε στο κουμπί More της ομάδας Export, και έπειτα επιλέξτε από τη λίστα την επιλογή XML File (Αρχείο XML).

| Export - XML File  |                                            | ? 🗙    |
|--------------------|--------------------------------------------|--------|
| Select the de      | estination for the data you want to export |        |
| Specify the desti  | nation file name and format.               |        |
| <u>F</u> ile name: | C:\Users\Dow\Documents\Customers.xml       | Browse |
|                    |                                            |        |
|                    |                                            |        |
|                    |                                            |        |

 Στον Οδηγό Εξαγωγής σε Αρχείο XML (Export — XML File), πατήστε στο κουμπί Browse. Στο πλαίσιο διαλόγου File Save, μεταφερθείτε στο φάκελο Documents \ MSP\SBS\_Access2007\Chapter04, και μετά πατήστε στο κουμπί Save.

3. Στον Οδηγό Εξαγωγής σε Αρχείο ΧΜL, πατήστε στο OK.

Θα ανοίξει το πλαίσιο διαλόγου Export XML (Εξαγωγή σε αρχείο XML).

| Export XML                 |                    | ? 💌    |  |  |  |
|----------------------------|--------------------|--------|--|--|--|
| Select what information (  | will be exported — |        |  |  |  |
| 📝 Data (XML)               |                    |        |  |  |  |
| 📝 Schema of the data (XSD) |                    |        |  |  |  |
| 🔲 Presentation of you      | ur data (XSL)      |        |  |  |  |
| More Options               | ОК                 | Cancel |  |  |  |

- Ενεργοποιήστε τις επιλογές Data (XML) Δεδομένα (XML) και Schema of the data (XSD) — Σχήμα των δεδομένων (XSD) — και πατήστε στο OK.
- 5. Στον Οδηγό Εξαγωγής σε Αρχείο ΧΜL, πατήστε στο κουμπί Close.
- Στην Εξερεύνηση των Windows, μεταφερθείτε στο φάκελο Documents \MSP \SBS\_Access2007 \Chapter04.

Παρατηρήστε ότι η Access δημιούργησε από τον εξαγόμενο πίνακα *Customers* ένα αρχείο δεδομένων με το όνομα *Customers.xml*, και ένα αρχείο σχήματος με το όνομα *Customers.xsd*. Μπορείτε να δείτε το αρχείο XML στον Internet Explorer των Windows, και το αρχείο XSD σε οποιοδήποτε πρόγραμμα επεξεργασίας κειμένου.

Συμβουλή Για να εξαγάγετε έναν πίνακα ως συνδυασμένο αρχείο δεδομένων/σχήματος, πατήστε στο κουμπί More Options (Περισσότερες επιλογές) του πλαισίου διαλόγου Export XML (Εξαγωγή σε αρχείο XML). Στην καρτέλα Schema (Σχήμα) που θα εμφανιστεί, ενεργοποιήστε την επιλογή Embed Schema In Exported XML Data Document (Ενσωμάτωση σχήματος σε εξαγόμενο έγγραφο δεδομένων XML), και πατήστε στο OK.

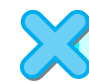

ΚΛΕΙΣΤΕ τη βάση δεδομένων 06\_ExportXML.

# Εξαγωγή πληροφοριών σε αρχεία ΗΤΜL

Πολλές εταιρείες οι οποίες αποθηκεύουν στους υπολογιστές τους πληροφορίες για θέματα λογιστηρίου, παραγωγής, μάρκετινγκ, πωλήσεων, κ.λπ., έχουν ανακαλύψει τα πλεονεκτήματα που προσφέρει η κοινή χρήση αυτών των πληροφοριών από τους υπαλλήλους τους μέσω ενός ενδοδικτύου (intranet), ή και από τον υπόλοιπο κόσμο μέσω του Διαδικτύου. Η Access σάς δίνει τη δυνατότητα να επιταχύνετε αυτήν τη διαδικασία εξάγοντας τις πληροφορίες που είναι αποθηκευμένες σε μια βάση δεδομένων με τη μορφή σελίδων HTML (Hypertext Markup Language, Γλώσσα Σήμανσης Υπερ-κειμένου).

Η Access μπορεί να εξάγει πίνακες, ερωτήματα, φόρμες, και εκθέσεις σε μορφή αρχείων ΗΤΜL. Όταν εξάγετε πίνακες, ερωτήματα, ή φόρμες, η Access τα μετατρέπει σε πίνακες HTML, ενώ τις εκθέσεις τις μετατρέπει σε μια σειρά από συνδεδεμένα αρχεία HTML (ένα για κάθε σελίδα της έκθεσης). Συμβουλή Αν κάνετε εξαγωγή σε αρχείο HTML, μπορείτε να εξετάσετε τον πίνακα με έναν φυλλομετρητή όπως ο Internet Explorer. Για να εμφανίσετε τις ετικέτες που ορίζουν τη δομή του πίνακα, πρέπει να διαλέξετε τη διαταγή Source (Προέλευση) από το μενού View (Προβολή), ή να ανοίξετε το αρχείο με ένα πρόγραμμα επεξεργασίας κειμένου.

Σε αυτήν την άσκηση, θα εξαγάγετε μια έκθεση από μια βάση δεδομένων σε ένα αρχείο ΗΤΜL.

ΧΡΗΣΙΜΟΠΟΙΗΣΤΕ τη βάση δεδομένων 07\_ExportHtml. Αυτό το αρχείο εξάσκησης βρίσκεται στον υποφάκελο Chapter04 του φακέλου SBS\_Access2007.
 ΑΝΟΙΞΤΕ τη βάση δεδομένων 07\_ExportHtml.

 Στο τμήμα παραθύρου Περιήγησης, διπλοπατήστε στην έκθεση Alphabetical List of Products (Αλφαβητική λίστα προϊόντων) της ομάδας Reports (Εκθέσεις).

Θα ανοίξει η ἑκθεση *Alphabetical List of Products* σε προβολή Ἐκθεσης.

| <b>C</b> )    | <b>_</b> 1) • (1 • ) : | ÷       | 07_E:             | xportHTML : Data | abase (Access          | 2007) - Microsoft A                | ccess       |                                        | _                         | = x      |
|---------------|------------------------|---------|-------------------|------------------|------------------------|------------------------------------|-------------|----------------------------------------|---------------------------|----------|
|               | Home Create            | Externa | il Data 🛛         | atabase Tools    |                        |                                    |             |                                        |                           | 0        |
| View<br>Views | Paste A                |         | -<br>= = =<br>= - |                  | E P¶ →<br>B aby →<br>R | efresh<br>All - X Delete<br>Record | ∑ Totals    | A<br>Z<br>A<br>A<br>Filter<br>Sort & F | V<br>T<br>T<br>T<br>ilter | nd R +   |
| All Acce      | ess Obie 🕤 «           | Alpha   | betical List o    | f Products       |                        |                                    |             |                                        |                           | ×        |
| Tables        | *                      |         |                   |                  |                        |                                    |             |                                        |                           | <b>A</b> |
| Queries       | s ¥                    | Δlr     | habet             | ical List        | of Proc                | lucts                              |             |                                        |                           |          |
| Reports       | ×<br>s ☆               | Air     | ларец             | ICAI LISU        | OFFICE                 | iucis                              |             |                                        |                           |          |
| 🗐 Alj         | phabetical List o      | 10/5/2  | 006               |                  |                        |                                    |             |                                        |                           |          |
| 🔚 Sa          | iles by Category       |         |                   |                  |                        |                                    |             |                                        |                           |          |
| 🔚 Sa          | iles by Category       | 3       | Product           | Name             | Categor                | v Name                             | Quantity P  | er Unit                                | Units In St               | tock     |
|               |                        |         | n-gal wate        | ting can         | Tools                  | - mine                             | 1.63        | d ont                                  | Cints in 5                | 15       |
|               |                        |         | 3 Bai marc        | ing cui          | 10015                  |                                    | r cu.       |                                        |                           | ->       |
|               |                        |         |                   |                  |                        |                                    |             |                                        |                           |          |
|               |                        | A       |                   |                  |                        |                                    |             |                                        |                           |          |
|               |                        |         | Product I         | Name             | Categor                | y Name                             | Quantity P  | er Unit                                | Units In S                | tock     |
|               |                        |         | Ambrosia          |                  | Herbs                  |                                    | 6 - 2" pots |                                        |                           | 16       |
|               |                        |         | American          | Pitcher Plant    | Carnivor               | ous                                | 1 ea.       |                                        |                           | 4        |
|               |                        |         | Anacharis         |                  | Wetland                | plants                             | 1 ea.       |                                        |                           | 2        |
|               |                        |         | Anemone           |                  | Bulbs                  |                                    | One dozen   |                                        |                           | 26       |
|               |                        |         | Animal re         | pellent          | Pest cont              | rol                                | 1 qt.       |                                        |                           | 3        |
|               |                        |         | Animal tra        | D                | Pest cont              | rol                                | 1 ea.       |                                        |                           | 2 🔻      |
| Report V      | iew Num Lock           |         |                   |                  |                        |                                    |             |                                        |                           | ( 🖬 🗶 "; |

Nore T Περισσότερα 2. Στην καρτέλα External Data, πατήστε στο κουμπί More της ομάδας Export, και επιλέξτε από τη λίστα HTML Document (Έγγραφο HTML).

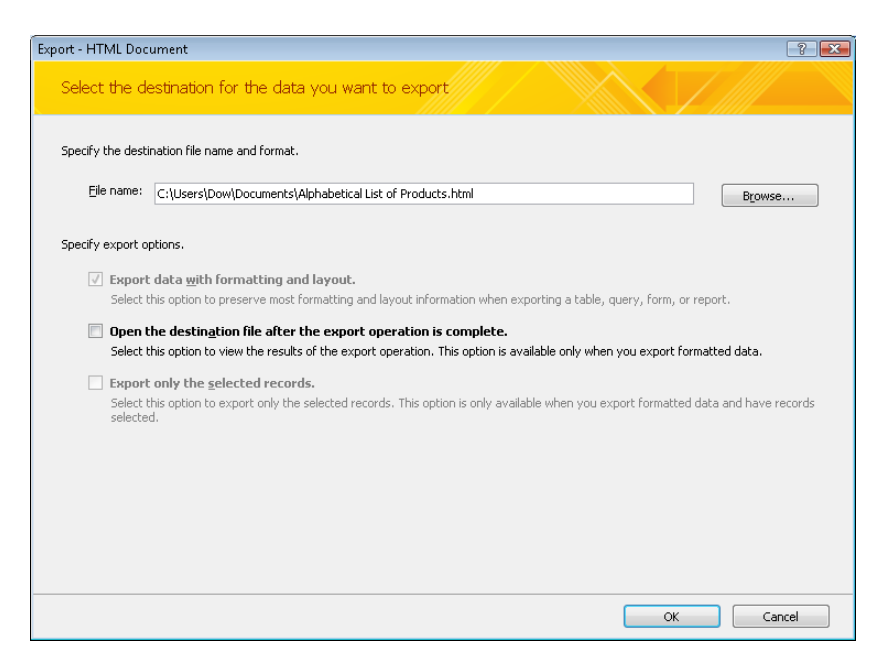

- Στον Οδηγό Εξαγωγής σε Αρχείο HTML (Export HTML File), πατήστε στο κουμπί Browse. Στο πλαίσιο διαλόγου File Save, μεταφερθείτε στο φάκελο Documents \ MSP\SBS\_Access2007\Chapter04, και κατόπιν πατήστε στο κουμπί Save.
- Ενεργοποιήστε το πλαίσιο ελέγχου Open the destination file after the export operation is complete, και πατήστε στο OK.

Θα ανοίξει το πλαίσιο διαλόγου HTML Output Options (Επιλογές εξαγωγής HTML). Από αυτό το πλαίσιο διαλόγου μπορείτε να επιλέξετε την κωδικοποίηση που θέλετε να χρησιμοποιήσετε για να αποθηκεύσετε το αρχείο.

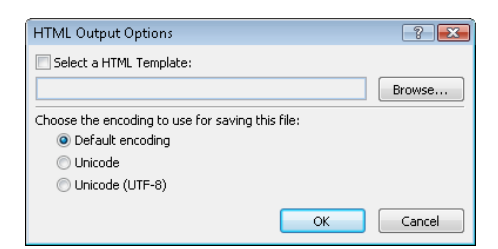

5. Με ενεργοποιημένη την επιλογή **Default encoding** (Προεπιλεγμένη κωδικοποίηση), πατήστε στο **OK**.

Για κάθε σελίδα της έκθεσης, η Access δημιουργεί ένα αρχείο HTML με συνδέσμους πλοήγησης στο κάτω μέρος. Θα ανοίξει η έκθεση στον προεπιλεγμένο φυλλομετρητή Ιστού.

| 🏉 Alphabe                             | tical List of Products - Window        | ws Internet Explorer      |                           |                |               | ×     |
|---------------------------------------|----------------------------------------|---------------------------|---------------------------|----------------|---------------|-------|
| $\bigcirc$                            | <ul> <li>C:\Users\Dow\Docum</li> </ul> | ents\MSP\SBS_Access2007\C | napter0 🔻 🍫 🔀 Live Se     | arch           |               | + ۹   |
| 🚖 🎄                                   | 🏉 Alphabetical List of Prod            | ucts                      | 🔓 🔹 🔊 🔹                   | 🖶 👻 🔂 Page     | 🔻 💮 Tool      | s 🕶 🤲 |
| Alph<br>10/5/2006                     | abetical List of                       | Products                  |                           |                |               | *     |
| , , , , , , , , , , , , , , , , , , , | roduct Name                            | Category Name             | Ouantity Per Unit         | Units In Stock |               |       |
| 3                                     | -gal watering can                      | Tools                     | iea.                      | 15             |               |       |
| Г р                                   | roduct Name                            | Category Name             | Quantity Per Unit         | Units In Stock |               |       |
| A                                     | Ambrosia                               | Herbs                     | 6 - 2" pots               | 16             |               |       |
| A                                     | Americ an Pitcher Plant                | Carnivorous               | 1 ea.                     | 4              |               |       |
| A                                     | Anac haris                             | Wetland plants            | 1 ea.                     | 2              |               |       |
| A                                     | Anemone                                | Bulbs                     | One dozen                 | 26             |               |       |
| A                                     | Animal repellent                       | Pest control              | 1 qt.                     | 3              |               |       |
| A                                     | Animal trap                            | Pest control              | 1 ea.                     | 2              |               |       |
| A                                     | Anise                                  | Herb <i>s</i>             | 6 - 2" pots               | 20             |               |       |
| A                                     | Austrian Copper                        | Roses                     | Per plant                 | 7              |               |       |
| A                                     | Austrian Pine                          | Trees                     | One gal. container        | 10             |               |       |
| A                                     | Autumin crocus                         | Bulbs                     | One dozen                 | 37             |               |       |
|                                       |                                        |                           |                           | Page 1 of 9    |               |       |
| First Pre-                            | vious <u>Next</u> Last                 |                           |                           |                |               |       |
|                                       |                                        |                           |                           |                |               | -     |
|                                       |                                        | j <b>e</b>                | Computer   Protected Mode | : Off          | <b>a</b> 100% | •     |

Φυλλομετρήστε τα αρχεία HTML, και συγκρίνετέ τα με την έκθεση της Access.

**ΚΛΕΙΣΤΕ** το φυλλομετρητή Ιστού σας, τον Οδηγό Εξαγωγής σε Αρχείο ΗΤΜL, και τη βάση δεδομένων 07\_ExportHtml.

# Αντιγραφή πληροφοριών σε άλλα προγράμματα του Office

Όλες οι μέθοδοι εξαγωγής δεδομένων που περιγράψαμε σε αυτό το κεφάλαιο λειτουργούν καλά, αλλά δεν είναι οι μόνοι τρόποι κοινής χρήσης πληροφοριών με άλλα προγράμματα.

Μερικές φορές, ο ταχύτερος και απλούστερος τρόπος να εισαγάγετε και να εξαγάγετε πληροφορίες σε μια βάση δεδομένων είναι, απλώς, να τις αντιγράψετε και να τις επικολλήσετε εκεί που θέλετε. Η τεχνική αυτή είναι αρκετά ικανοποιητική για να εξάγετε δεδομένα από πίνακες της Access και να τα εισάγετε στο Word ή το Excel. Αν επικολλήσετε τις πληροφορίες στο Word, αυτές θα μετατραπούν σε έναν πλήρη πίνακα του Word, με γραμμή κεφαλίδων η οποία θα περιέχει τις ετικέτες των πεδίων με τη μορφή επικεφαλίδων στηλών. Αν επικολλήσετε τις πληροφορίες στο Excel, θα εμφανιστούν στη συνηθισμένη μορφή γραμμών και στηλών του φύλλου εργασίας.

Η εισαγωγή δεδομένων σε πίνακες της Access με αυτή την τεχνική είναι λίγο πιο σύνθετη. Τα δεδομένα που θα επικολλήσετε πρέπει να ικανοποιούν όλα τα κριτήρια που θα ίσχυαν αν κάνατε την εισαγωγή τους "με το χέρι" (μάσκα εισαγωγής, κανόνες επικύρωσης, μέγεθος πεδίου,

κ.ο.κ.), ενώ όταν χρησιμοποιείτε τη διαταγή επικόλλησης, θα πρέπει να έχετε επιλέξει τα κατάλληλα κελιά. Αν η Access αντιμετωπίσει κάποιο πρόβλημα κατά την επικόλληση μιας ομάδας εγγραφών, θα εμφανίσει ένα μήνυμα σφάλματος και θα επικολλήσει τις προβληματικές εγγραφές σε έναν πίνακα Σφαλμάτων Επικόλλησης (Paste Errors). Στη συνέχεια, μπορείτε να εξετάσετε το πρόβλημα σε αυτόν τον πίνακα, να το διορθώσετε, και να προσπαθήσετε πάλι να αντιγράψετε και να επικολλήσετε τα δεδομένα.

Συμβουλή Για να επικολλήσετε έναν ολόκληρο πίνακα από μια βάση δεδομένων της Access σε μια άλλη, ανοίξτε και τις δύο βάσεις, αντιγράψτε τον πίνακα από την αρχική βάση δεδομένων στο Πρόχειρο, και επικολλήστε τον στη βάση δεδομένων προορισμού. Μπορείτε να επικολλήσετε τα δεδομένα και/ή τη δομή του πίνακα σε ένα νέο πίνακα ή να επισυνάψετε τα δεδομένα σε ένα υπάρχοντα πίνακα.

Στην άσκηση αυτή, θα αντιγράψετε και θα επικολλήσετε εγγραφές από έναν πίνακα βάσης δεδομένων της Access σε ένα φύλλο εργασίας του Excel, και σε ένα έγγραφο του Word.

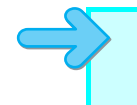

**ΧΡΗΣΙΜΟΠΟΙΗΣΤΕ** τη βάση δεδομένων *08\_CopyOffice*. Αυτό το αρχείο εξάσκησης βρίσκεται στον υποφάκελο *Chapter04*, του φακέλου *SBS\_Access2007*.

**ΑΝΟΙΞΤΕ** τη βάση δεδομένων *08\_CopyOffice*, και κατόπιν ανοίξτε τον πίνακα *Customers* σε προβολή Φύλλου Δεδομένων.

 Επιλέξτε έξι εγγραφές: δείξτε στον επιλογέα γραμμής της πρώτης εγγραφής που θέλετε να επιλέξετε (ο δείκτης του ποντικιού θα μετατραπεί σε δεξιό βέλος) και, κρατώντας πατημένο το πλήκτρο του ποντικιού, σύρετε μέχρι την τελευταία εγγραφή που θέλετε να επιλέξετε.

|                     | Ŧ             |         |                   |               | Table Tools 08 | ConvOffice : Data | hase (Access 2007                                              | ) - Microsoft                   |
|---------------------|---------------|---------|-------------------|---------------|----------------|-------------------|----------------------------------------------------------------|---------------------------------|
| Home Create         |               | Đ       | dernal Data D     | atabase Tools | Datasheet      |                   |                                                                |                                 |
| View Paste          | alibr<br>Bi . | 'i<br>Z | • []<br>• 🙆 • 💁 • |               |                | Refresh<br>All +  | <mark>I New Σ Tot</mark><br>I Save ♥♥ Spe<br>K Delete → III Mo | als &↓<br>elling X↓<br>are * 20 |
| Views Clipboard 1   |               | _       | Font              |               | Rich Tex       |                   | Records                                                        |                                 |
| All Access Obje 🕤 « |               |         | Customers         |               |                |                   |                                                                |                                 |
| Tables              |               |         | CustomerID -      | FirstName     | LastName -     | Address -         | City -                                                         | Region                          |
| Categories          |               | +       | ACKPI             | Pilar         | Ackerman       | 8808 Backbay S    | Bellevue                                                       | WA                              |
| Customers           |               | +       | ADATE             | Terry         | Adams          | 1932 52nd Ave.    | Vancouver                                                      | BC                              |
| Employees           |               | ÷       | ALLMI             | Michael       | Allen          | 130 17th St.      | Vancouver                                                      | BC                              |
| Durden Durbeille    |               | Ŧ       | ASHCH             | Chris         | Ashton         | 89 Cedar Way      | Redmond                                                        | WA                              |
| Order Details       |               | ÷       | BANMA             | Martin        | Bankov         | 78 Riverside Dr   | Woodinville                                                    | WA                              |
| Orders              |               | +       | BENPA             | Paula         | Bento          | 6778 Cypress P    | Oak Harbor                                                     | WA                              |
| Products            |               | ÷       | BERJO             | Jo            | Berry          | 407 Sunny Way     | Kirkland                                                       | WA                              |
| Shippers            |               | ÷       | BERKA             | Karen         | Berg           | PO Box 69         | Yakima                                                         | WA                              |
| . Committeen        |               | Ŧ       | BOSRA             | Randall       | Boseman        | 55 Grizzly Peak   | Butte                                                          | MT                              |
| i suppliers         |               | ÷       | BRETE             | Ted           | Bremer         | 311 87th Pl.      | Beaverton                                                      | OR                              |
| Queries ×           |               | ÷       | BROKE             | Kevin F.      | Browne         | 666 Fords Land    | Seattle                                                        | WA                              |
| Forms ¥             |               | +       | CAMDA             | David         | Campbell       | 22 Market St.     | San Francisco                                                  | CA                              |
| Reports ×           |               | Ŧ       | CANCH             | Chris         | Cannon         | 89 W. Hilltop D   | Palo Alto                                                      | CA                              |
|                     |               | Ŧ       | CHANE             | Neil          | Charney        | 1842 10th Aven    | Sidney                                                         |                                 |
|                     |               |         |                   |               | Clark          |                   |                                                                |                                 |

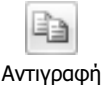

Paste

Επικόλληση

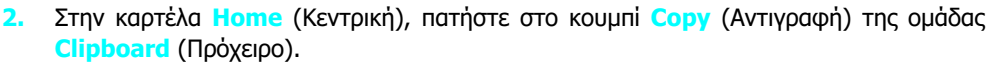

- Ξεκινήστε το Excel, ανοίξτε ένα κενό φύλλο εργασίας, και πατήστε στο κελί Α1.
- 4. Στην καρτέλα Home, πατήστε στο κουμπί Paste (Επικόλληση) της ομάδας Clipboard. Το Excel θα επικολλήσει τις εγγραφές στο φύλλο εργασίας, με τις ίδιες επικεφαλίδες στηλών. (Για να δείτε όλα τα δεδομένα θα πρέπει να αυξήσετε το πλάτος των στηλών.)

| 6   |            | ) - (21 - ) | Ŧ         |                 |                  |         | Bool       | k1 - Micros | oft Excel  |             |               |  |
|-----|------------|-------------|-----------|-----------------|------------------|---------|------------|-------------|------------|-------------|---------------|--|
| Q   | Hom        | e Insert    | Page La   | yout Fo         | rmulas           | Data Re | view Vi    | 2VV         |            |             |               |  |
|     | A 🔊        | Calibri     | - 11      | - A* .*]        |                  | 20      | =          | aral        | _          |             |               |  |
|     |            | Calibit     |           | AA              |                  |         |            |             |            |             |               |  |
|     | 👻 🍼        | BIU         |           | <u>≫ - A</u> -  |                  |         |            | • % •       | .00 >.0 F  | ormatting * | as Table * St |  |
| C   | lipboard 🕞 |             | Font      | Ga .            | Alig             | gnment  | Ga         | Number      | G          | -           | Styles        |  |
|     | A1         |             | • (•      | <i>f</i> ∗ Cust | omerID           |         |            |             |            |             |               |  |
|     | A          | В           | С         | D               | E                | F       | G          | Н           | I.         | J           | K             |  |
| 1   | ustomer    | ICFirstNam  | eLastName | Address         | City             | Region  | PostalCode | Country     | ioneNumb   | er          |               |  |
|     |            |             |           | 407             |                  |         | [          |             |            |             |               |  |
|     | DEDIO      |             | Denni     | Sunny           | الانتعادا متعتما | 141.6   | 00000      | LICA        | (425) 555- |             |               |  |
| - 2 | BERJU      | 10          | Berry     | POBox           | KIrklanu         | WA      | 88033      | 054         | (509) 555  |             |               |  |
| 5   | BERKA      | Karen       | Berg      | 69              | Yakima           | WA      | 88902      | USA         | 0188       |             |               |  |
|     |            |             |           |                 |                  |         |            |             |            |             |               |  |
|     |            |             |           | 55 Grizzly      |                  |         |            |             | (406) 555- |             |               |  |
| 4   | BOSRA      | Randall     | Boseman   | Peak Rd.        | Butte            | MT      | 49707      | USA         | 0186       |             |               |  |
|     |            |             |           | 311 87th        | Beaverto         |         | ſ          |             | (503) 555- |             |               |  |
| 5   | BRETE      | Ted         | Bremer    | PI.             | n                | OR      | 87008      | USA         | 0185       |             |               |  |
|     |            |             |           | CCC Fanda       |                  |         |            |             | (200) 555  |             |               |  |
| F   | BROKE      | Kevin F     | Browne    | Landing         | Seattle          | WA      | 88121      |             | (206) 555- |             |               |  |
|     | DITORE     | Kernin.     | browne    | 22              | ocuciic          |         | 00121      |             | 0104       |             |               |  |
|     |            |             |           | Market          | San              |         |            |             | (415) 555- |             |               |  |
| 7   | CAMDA      | David       | Campbell  | St.             | Francisco        | CA      | 84112      | USA         | 0183       |             |               |  |
| 8   | }          |             |           |                 |                  |         |            |             |            |             |               |  |
| 9   |            |             |           |                 |                  |         |            |             |            |             |               |  |
| 1   |            |             |           |                 |                  |         |            |             |            |             |               |  |
|     |            |             |           |                 |                  |         |            |             |            |             |               |  |

- 5. Πατήστε το συνδυασμό πλήκτρων 🔤 + 📷 για να επιστρέψετε στην Access.
- 6. Επιλέξτε μια ομάδα κελιών στο μέσο του πίνακα: τοποθετήστε το δείκτη του ποντικιού στο αριστερό άκρο του πρώτου κελιού που θέλετε να επιλέξετε και, όταν ο δείκτης γίνει παχύς σταυρός, σύρετέ τον μέχρι να επιλέξετε όλα τα κελιά που θέλετε. Κατόπιν, στην ομάδα Clipboard, πατήστε στο κουμπί Copy.
- 7. Πατήστε το συνδυασμό πλήκτρων At + Tab για να επιστρέψετε στο Excel, πατήστε σε ένα κελί κάτω από τις εγγραφές που εισαγάγατε στο Βήμα 4, και τέλος πατήστε στο κουμπί Paste.

Το Excel θα επικολλήσει τη νέα επιλογή (πάλι με επικεφαλίδες στηλών). Τα δεδομένα που αντιγράψατε παραμένουν στο Πρόχειρο του Office.

- 8. Ξεκινήστε το Word και ανοίξτε ένα κενό έγγραφο.
- 9. Στην καρτέλα Home, πατήστε στο κουμπί Paste της ομάδας Clipboard.

Το Word θα επικολλήσει την επιλογή σε έναν καλά μορφοποιημένο πίνακα με τίτλο *Customers*, σύμφωνα με το όνομα του πίνακα από όπου προήλθαν τα δεδομένα.

|             | - U) =                      |                                                                                             |                                                                                                   | D                                                                                                    | ocument1 - Mic                                                                                                    | rosoft W                                         | ord                                                                                        |                       |           |
|-------------|-----------------------------|---------------------------------------------------------------------------------------------|---------------------------------------------------------------------------------------------------|----------------------------------------------------------------------------------------------------|----------------------------------------------------------------------------------------------------|--------------------------------------------------|--------------------------------------------------------------------------------------------|-----------------------|-----------|
| Hom         | e Insert                    | Page Layout                                                                                 | References                                                                                        | : Mailings Rev                                                                                                    | iew View                                                                                                    |                                                  |                                                                                            |                       |           |
| Paste       | Calibri (Body)<br>B I U * : | <ul> <li>✓ 11</li> <li>when x<sub>2</sub> x<sup>2</sup> Aa</li> </ul>                       | A A                                                                                               |                                                                                                    | ·≇≇⊉↓<br>↓≣• ⊉• ⊟                                                                                                    | ¶ [/                                             | AaBbCcDc<br>¶Normal                                                                        | AaBbCcDc<br>¶No Spaci | Aa<br>Hea |
| Clipboard 🖻 |                             | Font                                                                                        |                                                                                                   | R Parag                                                                                                    | Iraph                                                                                                    | G                                                |                                                                                            |                       |           |
|             |                             |                                                                                             |                                                                                                   |                                                                                                    |                                                                                                    |                                                  |                                                                                            |                       |           |
|             |                             | <b>₽</b>                                                                                    |                                                                                                   | Custome                                                                                                    | rs                                                                                                    | <b>-</b>                                         |                                                                                            |                       |           |
|             |                             | FirstName                                                                                   | LastName                                                                                          | Custome<br>Address                                                                                                    | rs<br>City                                                                                                    | Region                                           | PostalCod                                                                                  | ea                    |           |
|             |                             | FirstName     Martin     Reule                                                              | LastName<br>Bankov                                                                                | Custome<br>Address<br>78 Riverside Dr.                                                                                                    | rs<br>City<br>Woodinville                                                                                                    | Region<br>WA                                     | <b>PostalCod</b><br>88072                                                                  | ₽<br>≥                |           |
|             |                             | FirstName<br>Martin<br>Paula                                                                | LastName<br>Bankov<br>Bento<br>Berry                                                              | Custome<br>Address<br>78 Riverside Dr.<br>6778 Cypress Pkwy.<br>407 Suppy Way                                                                                                    | rs<br>City<br>Woodinville<br>Oak Harbor                                                                                      | Region<br>WA<br>WA                               | <b>PostalCod</b><br>88072<br>88277<br>88033                                                | ₽                     |           |
|             |                             | FirstName<br>Martin<br>Paula<br>Jo<br>Karen                                                 | LastName<br>Bankov<br>Bento<br>Berry<br>Berg                                                      | Custome<br>Address<br>78 Riverside Dr.<br>6778 Cypress Pkwy.<br>407 Sunny Way<br>PO Box 69                                                                                                   | rs<br>City<br>Woodinville<br>Oak Harbor<br>Kirkland<br>Yakima                                                                | Region<br>WA<br>WA<br>WA                         | PostalCod<br>88072<br>88277<br>88033<br>88902                                              | 2                     |           |
|             |                             | FirstName Martin Paula Jo Karen Randall                                                     | LastName<br>Bankov<br>Bento<br>Berry<br>Berg<br>Boseman                                           | Custome<br>Address<br>78 Riverside Dr.<br>6778 Cypress Pkwy.<br>407 Sunny Way<br>PO Box 69<br>55 Grizzly Peak Rd.                                                                            | rs<br>City<br>Woodinville<br>Oak Harbor<br>Kirkland<br>Yakima<br>Butte                                                       | Region<br>WA<br>WA<br>WA<br>MA                   | PostalCod<br>88072<br>88277<br>88033<br>88902<br>49707                                     |                       |           |
|             |                             | FirstName<br>Martin<br>Paula<br>Jo<br>Karen<br>Randall<br>Ted                               | LastName<br>Bankov<br>Bento<br>Berry<br>Berg<br>Boseman<br>Bremer                                 | Custom e<br>Address<br>78 Riverside Dr.<br>6778 Cypress Pkwy.<br>407 Sunny Way<br>PO Box 69<br>55 Grizzly Peak Rd.<br>311 87th Pl.                                                           | rs<br>City<br>Woodinville<br>Oak Harbor<br>Kirkland<br>Yakima<br>Butte<br>Beaverton                                          | Region<br>WA<br>WA<br>WA<br>MT<br>OR             | PostalCod<br>88072<br>88277<br>88033<br>88902<br>49707<br>87008                            |                       |           |
|             |                             | FirstName<br>Martin<br>Paula<br>Jo<br>Karen<br>Randall<br>Ted<br>Kevin F.                   | LastName<br>Bankov<br>Bento<br>Berry<br>Berg<br>Boseman<br>Bremer<br>Browne                       | Custom e<br>Address<br>78 Riverside Dr.<br>6778 Cypress Pkwy.<br>407 Sunny Way<br>PO Box 69<br>55 Grizzly Peak Rd.<br>311 87th Pl.<br>666 Fords Landing                                      | rs<br>City<br>Woodinville<br>Oak Harbor<br>Kirkland<br>Yakima<br>Butte<br>Beaverton<br>Seattle                               | Region<br>WA<br>WA<br>WA<br>WA<br>OR<br>WA       | PostalCod<br>88072<br>88277<br>88033<br>88902<br>49707<br>87008<br>88121                   |                       |           |
|             |                             | FirstName<br>Martin<br>Paula<br>Jo<br>Karen<br>Randall<br>Ted<br>Kevin F.<br>David          | LastName<br>Bankov<br>Bento<br>Berry<br>Berg<br>Boseman<br>Bremer<br>Browne<br>Campbell           | Custom e<br>Address<br>78 Riverside Dr.<br>6778 Cypress Pkwy.<br>407 Sunny Way<br>PO Box 69<br>55 Grizzly Peak Rd.<br>311 87th Pl.<br>666 Fords Landing<br>22 Market St.                     | rs<br>City<br>Woodinville<br>Oak Harbor<br>Kirkland<br>Yakima<br>Butte<br>Beaverton<br>Seattle<br>San Francisco              | Region<br>WA<br>WA<br>WA<br>MT<br>OR<br>WA<br>CA | PostalCod<br>88072<br>88277<br>88033<br>88902<br>49707<br>87008<br>88121<br>84112          |                       |           |
|             |                             | FirstName<br>Martin<br>Paula<br>Jo<br>Karen<br>Randall<br>Ted<br>Kevin F.<br>David<br>Chris | LastName<br>Bankov<br>Bento<br>Berry<br>Berg<br>Boseman<br>Bremer<br>Browne<br>Campbell<br>Cannon | Custome<br>Address<br>78 Riverside Dr.<br>6778 Cypress Pkwy.<br>407 Sunny Way<br>PO Box 69<br>55 Grizzly Peak Rd.<br>311 87th Pl.<br>666 Fords Landing<br>22 Market St.<br>89 W. Hilltop Dr. | rs<br>City<br>Woodinville<br>Oak Harbor<br>Kirkland<br>Yakima<br>Butte<br>Beaverton<br>Seattle<br>San Francisco<br>Palo Alto | Region<br>WA<br>WA<br>WA<br>MT<br>OR<br>CA<br>CA | PostalCod<br>88072<br>88277<br>88033<br>88902<br>49707<br>87008<br>88121<br>84112<br>84306 | 2                     |           |

**10.** Βγείτε από το Word και το Excel χωρίς να αποθηκεύσετε τις αλλαγές που κάνατε.

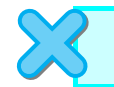

**ΚΛΕΙΣΤΕ** τον πίνακα *Customers* και τη βάση δεδομένων *08\_CopyOffice*. Αν δεν συνεχίσετε κατευθείαν στο επόμενο κεφάλαιο, βγείτε από την Access.

# Κύρια σημεία

- Η Access σάς επιτρέπει να εξάγετε πληροφορίες από μια βάση δεδομένων της σε διάφορες μορφές, ανάλογα με το αντικείμενο που προσπαθείτε να εξάγετε κάθε φορά.
- Έχετε τη δυνατότητα να εξάγετε πίνακες, ερωτήματα, φόρμες ή εκθέσεις σε κάποια άλλη βάση δεδομένων της Access. Επίσης, μπορείτε να εξάγετε κάποια από αυτά τα αντικείμενα σε αρχεία Excel, Word, PDF, XPS, XML, HTML, και σε αρχεία κειμένου.
- Μπορείτε να συγχωνεύσετε τα δεδομένα ενός πίνακα της Access με ένα έγγραφο συγχώνευσης αλληλογραφίας του Word, να δημοσιεύσετε τον πίνακα σε ένα έγγραφο του Word, ή να τον εξαγάγετε σε ένα φύλλο εργασίας του Excel.
- Η Access σας επιτρέπει επίσης να μεταφέρετε πληροφορίες από τη βάση δεδομένων σας σε άλλα προγράμματα με αντιγραφή και επικόλληση.

# Ο έξυπνος τρόπος για να μάθετε τη Microsoft Office Access 2007 με ένα βήμα κάθε φορά!

Μάθετε γρήγορα πώς να δημιουργείτε λύσεις βάσεων δεδομένων με την Access 2007. Με τα βιβλία της σειράς *Βήμα Βήμα* εσείς ορίζετε το ρυθμό — μαθαίνοντας και εφαρμόζοντας τις ικανότητες που χρειάζεστε ακριβώς όταν τις χρειάζεστε!

- Δημιουργήστε βάσεις δεδομένων από το μηδέν ή με τη βοήθεια προτύπων
- Ανταλλάξτε δεδομένα με άλλες βάσεις δεδομένων και έγγραφα του Office
- Δημουργήστε φόρμες για να απλοποιήσετε τη διαδικασία κατσχώρισης δεδομένων
- Χρησιμοποιήστε φίλτρα και ερωτήματα για να εντοπίσετε και να αναλύσετε πληροφορίες
- Σχεδιάστε πλούσιες εκθέσεις που θα σας βοηθήσουν να δώσετε νόημα στα δεδομένα σας
- Αποφύγετε την καταστροφή των δεδομένων σας και τη μη εξουσιοδοτημένη πρόσβαση σε αυτά
  - Ακολουθήστε το απλά, αριθμημένο βήματο
  - 2) Εικόνες οθονών σάς βοηθούν να ελέγχετε τη δουλειά αας
  - 3) Συμβουλές σας δίνουν χρήσιμες υποδείξεις
  - 4 Εφαρμάστε τις γνώσεις σας με το αρχεία του CD

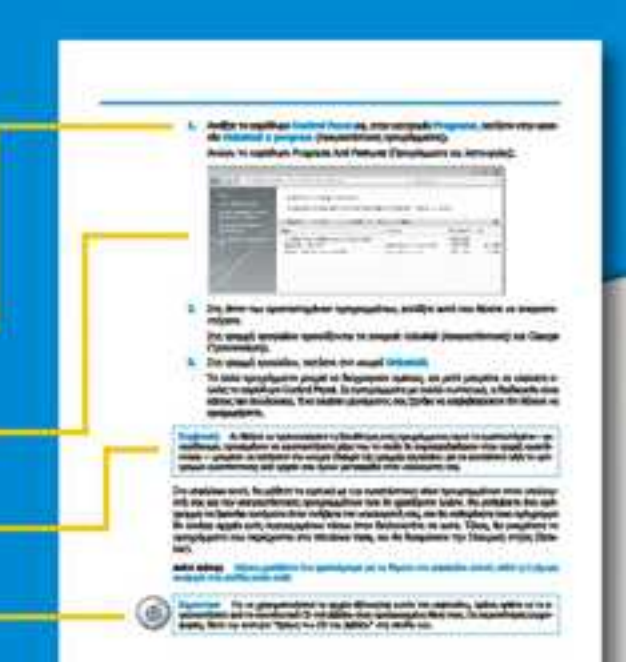

# Αυτή η ολοκληρωμένη εμπειρία μάθησης περιλαμβάνει τα εξής:

- Εγκεκριμένη εκπαιδευπκή ύλη για τις εξετάσεις MCAS (Microsoft Certified Application Specialist)
- Αρχεία για την απόκτηση ικανοτήτων και την εφαρμογή των μαθημάτων του βιβλίου στην πράξη
- Ηλεκτρονικό βιβλίο με πλήρεις δυνατότητες αναζήτησης (στα αγγλικά)
- Πρόσθετη κάρτα γρήγορης αναφοράς για την Ταινία (Ribbon), τη νέα διασύνδεση του Microsoft Office με το χρήστη
- Το ηλεκτρονικό εγχειρίδιο αναφοράς Windows Vista<sup>™</sup> Product Guide και άλλες πηγές στο CD (στα αγγλικά)

Για τις αποιτήσεις συστήματος, δείτε την ενότητα "Χρήση του CD του βιβλίου"

EmakepBetre µaç oto Internet: www.klidarithmos.gr

1

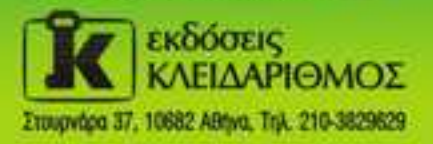

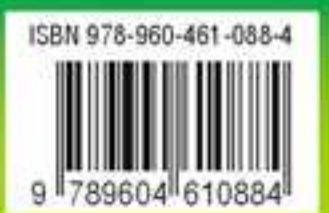

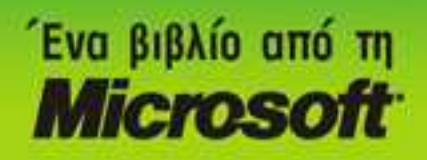